SK10040 Edisi Pertama Február 2015

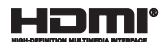

# **notebooku** Elektronická príručka pre aplikáciu Chromebook

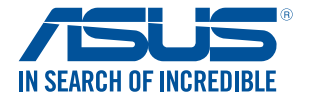

(BC

#### Informácie o autorských právach

Žiadna časť tohto návodu na obsluhu, a to vrátane výrobkov a softvéru v ňom popísaných, nesmie byť bez vyjadrenia spoločnosti ASUSTEK COMPUTER INC. (\*ASUS\*), a to prostrednictvom pisomného súhlasu kopirovaná, prenášaná, prepisovaná, uložená do pamäte vyhľadávacieho systému, alebo prekladaná do iného jazyka v akejkoľvek forme alebo akymikoľvek prostriedkami, a to okrem dokumentácie kupujúceho slúžiacej pre porteby zálohovania.

SPOLOČNOSŤ ASUS POSKYTUJE TENTO NÁVOD NA OBSLUHU "TAK AKO JE", BEZ ZÁRUKY AKÉHOKOĽVEK DRUHU, ČI UŽ VÝSLOVNEJ ALEBO ZAHRNUTEJ, IVRÁTANE, ALE NIE OBMEDZENE NA ZAHRNUTE ZÁRUKY ALEBO POMIENKY TÝKAJÚCE SA NEPORUŠENIA, PREDAJNOSTI ALEBO VHODNOSTI PRE URČITÝ ÚČEL SPOLOČNOSŤ ASUS, JEJ RIADITELIA, ÚRADNÍCI, ZAMESTINANCI ALEBO PREDAJCOVIA NEBUDÚ ZOPOVEDNÍ ZA AKÉKOLVEK NEPRIAME, ZVLÁŠTNE, NÁHODNÉ ALEBO VYPLÝVAJÚCE ŠKODY (VRÁTANE ŠKÓD SPÔSOBENÝCH STRATOU NA ZISKU, STRATOU V OBLASTI PODNIKATEĽSKÝCH AKTIVÍT A PODOBNEJ, A TO AJ AK SPOLOČNOSŤ ASUS BOLA OBOZNÁMENÁ S MOŽNOSTOU TAKÝCHTO SKÓD, KTORÉ SÚ DÔSLEDKOM CHYBY ALEBO OMYLU V RÁMCI TOHO NÁVODU ALEBO V RÁMCI VÝROBKU.

Výrobky a firemné označenia, ktoré sa objavujú v tomto návode, môžu a nemusia byť obchodnými značkami alebo autorskými právami patričných spoločností a používajú sa iba na označenie alebo na vysvetľovanie, a to v prospech ich vlastníkov a bez zámeru ich porušovania.

TECHNICKÉ ŠPECIFIKÁCIE A INFORMÁCIE, KTORÉ SÚ SÚČASŤOU TOHTO NÁVODU, SÚ UVEDENÉ IBA PRE INFORMATÍVNE ÚČELY A MÔŽU BYŤ KEDYKOLYEK ZMENENÉ BEZ PREDCHÁDZAJÚCEHO OZNÁMENIA, PRIČOM BY TO NEMALO BYŤ INTERPRETOVANÉ AKO POVINNOSŤ SPOLOČNOSTI ASUS. SPOLOČNOSŤ ASUS NEPREBERÁ ZODPOVEDNOSŤ ANI ZA ZÁVÄZKY TÝKAJÚCE SA AKÝCHKOĽYEK CHÝB ALEBO NEPRESNOSTÍ, KTORĚ SA MÔŽU V RÁMCI TOHTO NÁVODU VYSKYTNÚŤ, A TO VRĚTANE V NÁVODE POPÍSANÝCH VÝROBKOV A SOFTVĚRU.

Autorské práva © 2015 ASUSTeK COMPUTER INC. Všetky práva sú vyhradené.

#### Obmedzenie zodpovednosti

Môže dôjsť k okolnostiam, kedy kvôli zanedbaniu zo strany spoločnosti ASUS, alebo kvôli inej zodpovednosti máte nárok požadovať od spoločnosti náhradu za škody. V každom takomto prípade, bez ohľadu na východiško, na základe ktorého ste oprávnem i požadovať u zo poločnosti Asus zahradu škód, je spoločnosť Asus zodpovedná za nie viac, než za osobné poranenie (vrátane smrti) a škodu na nehnuteľnom majetku a hnuteľnom osobnom majetku, alebo za akékoľvek skutočné a priame škody vyplývajúce zo zanedbania alebo zabudnutia splniť zákonom stanovené povinnosti vyplývajúce z tohto prehlásenia o záruke, a to do výšky uvedenej zmluvnej ceny každého výrobku.

Spoločnosť ASUS bude zodpovedná za, alebo vás odškodní za stratu, poškodenia alebo nároky zmluvne ustanovené, alebo vyplývajúce z porušenia alebo priestupku zo strany spoločnosti Asus voči tejto záruke.

Táto hranica sa týka aj dodávateľov a predajcov spoločnosti ASUS. Je to maximum, za ktoré sú spoločnosť ASUS, jej dodávatelia a váš predajca spoločne zodpovední.

SPOLOČNOSŤ ASUS V ŽIADNOM PRÍPADE NEZODPOVEDÁ ZA ŽIADNY Z NASLEDUJÚCICH BODOV: (1) ZA POŽIADAVKY TRETEJ STRANY TÝKAJÚCE SA VAŠICH ŠKODJ (2) ZA STRATU ALEBO POŠKODENIE VAŠICH ZÁZNAMOV ALEBO ÚDAJOV; ALEBO (3) ZA ZVLÁŠTNE, NÁHODNÉ ALEBO NEPRIAME ŠKODY ALEBO ZA AKÉKOĽVEK EKONOMICKY VYPĽVÝJUČE KODV (INRTANE STRATY ZISKU ALEBO ÚSPOR), A TO AJ AK BOLI SPOLOČNOSŤ ASUS, JEJ DODÁVATELIA ALEBO VÁŠ PREDAJCA O TÝCHTO MOŽNOSTIACH INFORMOVANÍ.

#### Servis a podpora

Navštívte našu viacjazyčnú stránku na adrese http://support.asus.com

# Obsah

| Informácie o tejto príručke     | 6  |
|---------------------------------|----|
| Dohody používané v tomto návode | 7  |
| Typografické prvky              | 7  |
| Bezpečnostné opatrenia          | 8  |
| Používanie notebooku            | 8  |
| Starostlivosť o notebook        | 9  |
| Správna likvidácia              | 10 |

### Kapitola 1: Nastavenie hardvéru

| poznajte svoj notebook | 12 |
|------------------------|----|
| Pohľad zhora           | 12 |
| Spodná časť            | 15 |
| Pravá strana           | 16 |
| Ľavá strana            | 16 |

### Kapitola 2: Používanie prenosného počítača

| Svoj notebook nabite                   | 20<br>22 |
|----------------------------------------|----------|
|                                        | 2        |
| Zdvihnutim otvorite zobrazovaci panel2 | 5        |
| Stlačte tlačidlo Start (Štart) 2       | .∠       |
| Gestá pre dotykovú podložku2           | 3        |
| Posúvanie indikátora2                  | 3        |
| Gestá jedným prstom2                   | 4        |
| Gestá dvoma prstami2                   | 25       |
| Gestá troma prstami2                   | 6        |
| Používanie klávesnice2                 | 7        |

### Kapitola 3: Práca s operačným systémom Chrome™

| Zapnutie po prvý raz                                    | 30 |
|---------------------------------------------------------|----|
| Prihlasovacia plocha                                    | 31 |
| Prehľadávanie ako hosť                                  | 31 |
| Používateľské konto                                     | 32 |
| Používanie pracovnej plochy                             | 33 |
| Zoznam aplikácií                                        | 33 |
| Oblasť aktuálnych informácií                            | 35 |
| Pripojenie k internetu                                  | 38 |
| Aktivácia pripojenia Wi-Fi                              | 38 |
| Prepnutie na nové pripojenie k sieti Wi-Fi              | 38 |
| Pridanie sieťového pripojenia                           | 39 |
| Prehľadávač Chrome                                      | 41 |
| Tlač dokumentov4                                        | 43 |
| Ukladanie súborov PDF                                   | 43 |
| Služba Google Cloud Print                               | 45 |
| Správa súborov                                          | 50 |
| Aplikácia Súbory                                        | 50 |
| Aplikácia Google Drive                                  | 54 |
| Obnovenie prenosného počítača na predvolené nastavenia  | 58 |
| Používanie Powerwash                                    | 58 |
| Vypnutie prenosného počítača                            | 50 |
| Pomocou operačného systému Chrome™                      | 60 |
| Stlačenie hlavného vypínača na prenosnom počítači       | 60 |
| Prepnutie prenosného počítača do režimu nízkej spotreby | 60 |

| Užitočné tipy ohľadne notebooku                                                    |
|------------------------------------------------------------------------------------|
| Časté otázky ohľadne hardvéru                                                      |
| Časté otázky ohľadne softvéru65                                                    |
| Prílohy                                                                            |
| Zhoda interného modemu68                                                           |
| Prehľad68                                                                          |
| Vyhlásenie o zhode siete                                                           |
| Nie hlasové zariadenia69                                                           |
| Prehlásenie Amerického federálneho výboru pre telekomunikácie (FCC) 71             |
| Prehlásenie FCC s upozornením týkajúcim sa vystaveniu rádiovej                     |
| frekvencii (RF)72                                                                  |
| Vyhlásenie o zhode (R&TTE directive 1999/5/EC)73                                   |
| Označenie CE73                                                                     |
| Kanál pre bezdrôtovú prevádzku pre rôzne domény                                    |
| Vyhradené frekvenčné pásma pre bezdrôtové spojenia vo Francúzsku74                 |
| Bezpečnostné upozornenia podľa normy UL 76                                         |
| Bezpečnostná požiadavka týkajúca sa napájania                                      |
| Upozornenia ohľadne TV tunera77                                                    |
| Oznámenia ohľadne REACH77                                                          |
| Oznam o výrobku spoločnosti Macrovision Corporation                                |
| Prevencia pred stratou sluchu77                                                    |
| Upozornenie o povrchovej úprave77                                                  |
| Škandinávske upozornenia týkajúce sa lítia                                         |
| (pre lítium iónové batérie)78                                                      |
| Schválenie podľa CTR 21                                                            |
| (pre notebook so zabudovaným modemom)                                              |
| Výrobok, ktorý vyhovuje požiadavkám programu ENERGY STAR                           |
| Bezpečnostné informácie týkajúce sa optickej mechaniky                             |
| Vyhlásenie zhody so svetovými nariadeniami ohľadne ochrany<br>životného prostredia |
| Recyklačný program ASUS / Služby spätného prevzatia výrobkov                       |

### Tipy a najčastejšie otázky

# Informácie o tejto príručke

Táto príručka poskytuje informácie o funkciách hardvéru a softvéru prenosného počítača a zostavená je do nasledujúcich kapitol:

#### Kapitola 1: Nastavenie hardvéru

Táto kapitola podrobne opisuje hardvérové komponenty prenosného počítača.

#### Kapitola 2: Používanie prenosného počítača

Táto kapitola vám ukáže, ako používať rôzne časti prenosného počítača.

#### Kapitola č. 3: Práca s operačným systémom Chrome™

V tejto kapitole sa uvádza prehľad o používaní operačného systému (OS) Chrome™ v prenosnom počítači.

#### Tipy a najčastejšie otázky

V tejto časti sú uvedené niektoré odporúčané tipy a najčastejšie otázky ohľadne hardvéru a softvéru, ktoré si môžete pozrieť pri vykonávaní údržby alebo oprave bežných problémov s vaším notebookom.

#### Prílohy

Táto časť obsahuje poznámky a vyhlásenia o bezpečnosti týkajúce sa prenosného počítača.

# Dohody používané v tomto návode

Na zdôraznenie hlavných informácií v tomto návode sa používajú nasledujúce správy:

DÔLEŽITÉ! Táto správa obsahuje dôležité informácie, ktoré je nutné dodržiavať na dokončenie úlohy.

**POZNÁMKA:** Táto správa obsahuje doplňujúce informácie a tipy, ktoré pomôžu pri dokončení úloh.

VÝSTRAHA! Táto správa obsahuje dôležité informácie, ktoré je nutné dodržiavať na zaistenie vašej bezpečnosti pri vykonávaní určitých úloh a na zabránenie poškodenia údajov a prvkov vášho notebooku.

# Typografické prvky

Tučné písmo = označuje ponuku alebo položku, ktoré musíte zvoliť.

Kurzíva = označuje klávesy, ktoré musíte stlačiť na klávesnici.

# Bezpečnostné opatrenia Používanie notebooku

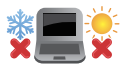

Tento notebook by sa mal používať v prostrediach s teplotou okolia medzi 5°C (41°F) až 35°C (95°F).

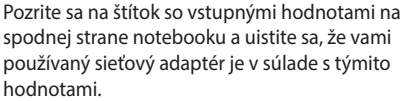

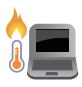

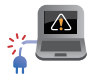

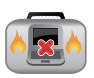

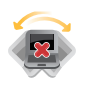

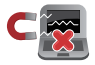

hodnotami. Notebook nenechávajte na svojom lone alebo akejkoľvek časti svojho tela, aby ste neobmedzovali vlastné pohodlie a zabránili poraneniam od vvstavenia účinkom teplôt.

Notebook nenechávajte na svojom lone alebo akejkoľvek časti svojho tela, aby ste neobmedzovali vlastné pohodlie a zabránili poraneniam od vystavenia účinkom teplôt.

Pri zapnutí notebook neprenášajte, ani ho nezakrývajte žiadnymi materiálmi, ktoré by znížili cirkuláciu vzduchu.

Neumiestňujte notebook na nerovné a nestabilné pracovné povrchy.

Svoj notebook môžete nechať prejsť röntgenovými zariadeniami na letiskách (predmety, ktoré sa môžu vziať na palubu lietadiel, na dopravníkových pásoch), ale nevystavujte ho účinkom magnetických detektorov a snímačov.

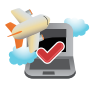

Spojte sa s leteckou spoločnosťou ohľadne služieb, ktoré môžete počas letu používať a obmedzeniach, ktoré musíte pri používaní svojho notebooku počas letu dodržiavať.

### Starostlivosť o notebook

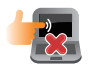

Pred čistením svojho notebooku odpojte prívod striedavého prúdu a vyberte batériu (ak sa používa). Používajte čistú celulózovú špongiu alebo semiš navlhčený v roztoku neabrazívneho čistiaceho prostriedku a niekoľkých kvapiek teplej vody. Pomocou suchej tkaniny odstráňte z notebooku všetku vlhkosť.

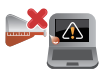

Na povrchu svojho notebooku ani v jeho blízkosti nepoužívajte silné rozpúšťadlá, ako sú riedidlá, benzín, alebo iné chemikálie.

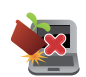

Na hornú plochu notebooku neukladajte žiadne predmety.

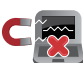

Nevystavujte svoj notebook účinkom silných magnetických ani elektrických polí.

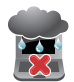

Nevystavujte ani nepoužívajte svoj notebook v blízkosti kvapalín, v rámci podmienok dažďa alebo vlhkosti.

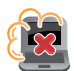

Nevystavujte svoj notebook vplyvom prašných prostredí.

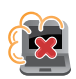

Nepoužívajte svoj notebook v blízkosti unikajúcich plynov.

## Správna likvidácia

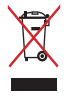

Notebook NEVYHADZUJTE do komunálneho odpadu. Tento výrobok bol navrhnutý tak, aby sa zabezpečilo správne opätovné použitie súčastí a recyklovanie. Symbol preškrtnutého odpadkového koša na kolieskach znamená, že výrobok (elektrické alebo elektronické zariadenie a článková batéria s obsahom ortuti) nie je možné likvidovať spolu s bežným komunálnym odpadom. Overte si mieste nariadenia týkajúce sa likvidácie elektronických výrobkov.

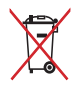

Batériu NEVYHADZUJTE do komunálneho odpadu. Symbol preškrtnutého odpadkového koša na kolieskach znamená, že batériu by ste nemali likvidovať spolu s komunálnym odpadom.

# Kapitola 1: Nastavenie hardvéru

# Spoznajte svoj notebook Pohľad zhora

**POZNÁMKA:** Usporiadanie klávesnice sa môže v rôznych regiónoch alebo krajinách líšiť. Vzhľad notebooku sa môže taktiež líšiť v závislosti na vašom modeli notebooku.

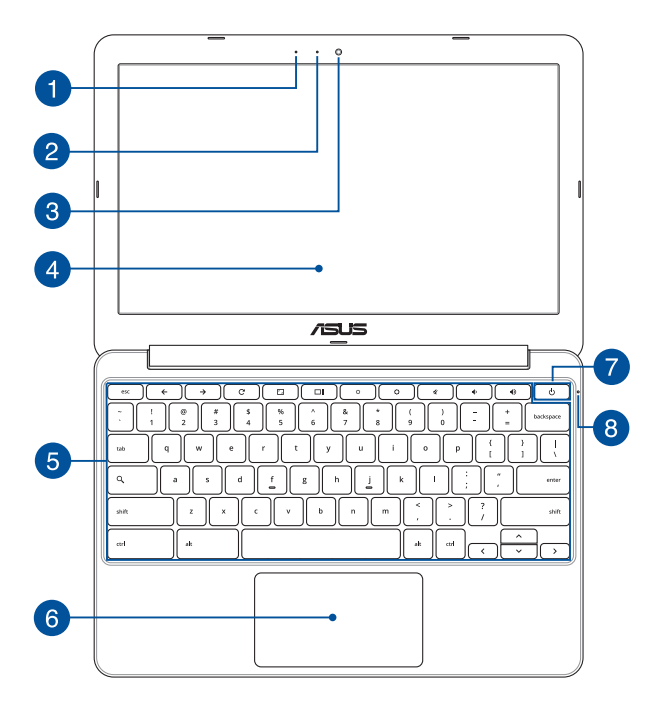

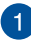

#### Mikrofón

Zabudovaný mikrofón je možné používať počas video konferencií, na hlasové rozhovory alebo na jednoduché zvukové nahrávky.

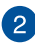

#### Indikátor kamery

Indikátor kamery ukazuje, kedy sa zabudovaná kamera používa.

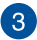

#### kamera

Zabudovaná kamera umožňuje pomocou notebooku snímať fotografie alebo nahrávať videá.

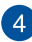

#### Panel displeja

Tento displej poskytuje vynikajúce funkcie na prezeranie fotografií, videí a ďalších multimediálnych súborov vo vašom prenosnom počítači.

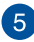

#### Klávesnica

Klávesnica obsahuje klávesy QWERTY v štandardnej veľkosti s pohodlnou hĺbkou pohybu na písanie. Taktiež umožňuje používať funkčné klávesy, umožňuje rýchly prístup k operačnému systému Chrome<sup>™</sup> a ovláda ďalšie multimediálne funkcie.

POZNÁMKA: Rozloženie klávesnice sa líši podľa modelu a regiónu.

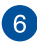

#### Plocha touchpad

Plocha touchpad umožňuje používať rôzne gestá na pohyb po obrazovke a ponúka používateľovi intuitívny zážitok. Taktiež stimuluje funkcie štandardnej myši.

**POZNÁMKA:** Viac podrobností si pozrite v časti Using touchpad gestures (Gestá pre dotykovú podložku) tejto príručke.

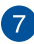

### Sieťový vypínač

Stlačením tlačidla napájania prenosný počítač zapnite alebo vypnite. Týmto tlačidlom napájania môžete tiež prenosný počítač prepnúť do režimu nízkej spotreby energie alebo hibernácie a zapnúť ho z režimu nízkej spotreby energie alebo hibernácie.

V prípade, že prenosný počítač prestane reagovať, stlačte a podržte tlačidlo napájania po dobu asi desať (10) sekúnd, kým sa prenosný počítač vypne.

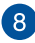

#### Indikátor napájania

Indikátor napájania sa rozsvieti pri zapnutí notebooku a bliká pomaly v prípade, ak je notebook v režime spánku.

# Spodná časť

POZNÁMKA: Spodná strana sa môže líšiť v závislosti od modelu.

VÝSTRAHA! Spodná časť prenosného počítača sa môže počas prevádzky alebo pri nabíjaní akumulátora zohriať na vysokú teplotu. Pri práci notebook neumiestňujte na povrchy, ktoré môžu blokovať vetracie otvory.

DÔLEŽITÉ! Doba činnosti batérie závisí na používaní a na technických špecifikáciách tohto notebooku. Batériový modul nemožno demontovať.

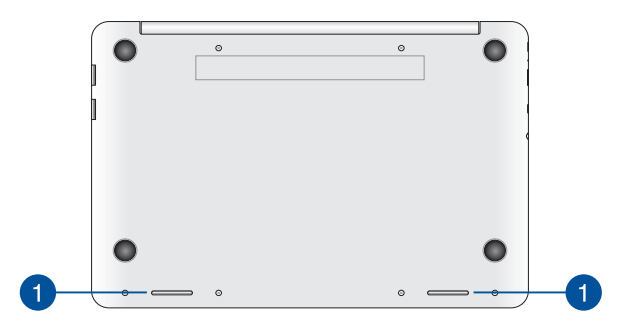

### Audio reproduktory

Vstavané audio reproduktory vám umožnia počúvať zvuk priamo z prenosného počítača. Zvukové vlastnosti tohto prenosného počítača sú riadené softvérom.

### Pravá strana

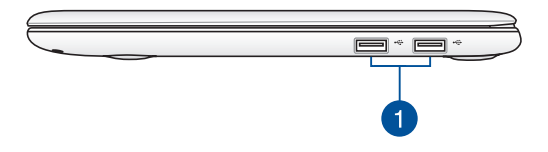

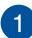

#### Port USB 2.0

Port USB (univerzálna sériová zbernica) je kompatibilný so zariadeniami s rozhraniami USB 2.0 alebo USB 1.1, ako sú klávesnice, ukazovacie zariadenia, mechaniky flash diskov a mechaniky pevných diskov.

### Ľavá strana

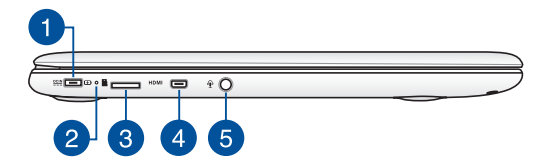

# 1

#### Vstup pre napájanie (DC)

Dodávaný sieťový adaptér zasuňte do tohto portu na nabíjanie batérie a napájanie notebooku.

VÝSTRAHA! Adaptér môže byť počas používania teplý až horúci.
Počas pripojenia do elektrickej zásuvky adaptér nezakrývajte a držte ho v dostatočnej vzdialenosti od svojho tela.

**DÔLEŽITÉ!** Na nabíjanie batérie a napájanie notebooku používajte len dodávaný sieťový adaptér.

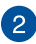

#### Dvojfarebný indikátor nabíjania batérie

Dvojfarebná dióda LED poskytuje vizuálnu informáciu o stave nabitia batérie. Podrobnosti nájdete v nasledujúcich častiach:

| Farba                      | Stav                                                                                                    |
|----------------------------|----------------------------------------------------------------------------------------------------|
| Neprerušovanie<br>zeleno   | Keď je notebooku pripojený k<br>zdroju napájania, nabíja svoju<br>batériu a kapacita batérie je<br>95% až 100%.    |
| Neprerušovanie<br>oranžovo | Keď je notebooku pripojený k<br>zdroju napájania, nabíja svoju<br>batériu a kapacita batérie je<br>nižšia ako 95%. |
| Bliká oranžovo             | Prenosný počítač beží v režime<br>batérie a batéria je nabitá na<br>menej ako 10%.                                 |
| Nesvieti                   | Prenosný počítač beží v režime<br>batérie a batéria je nabitá na<br>10% až 100%.                                   |

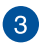

4

#### **Otvor pre kartu MicroSD**

Tento Tablet ASUS je vybavený štrbinou vstavanej čítačky kariet, ktorá podporuje formáty kariet microSD, microSDHCa microSDXC.

#### Mikro port HDMI

Do tohto portu sa pripája mikro konektor rozhrania na prenos multimediálnych dát s vysokým rozlíšením (HDMI) a je kompatibilný s HDCP, ktorý umožňuje prehrávať disky HD DVD, Blu-ray a ďalší chránený obsah.

# 5 Port COMBO konektora výstupu z mikrofónu/vstupu zo slúchadie

Tento port umožňuje pripojiť reproduktory so zosilňovačom alebo slúchadlá k prenosnému počítaču. Tento port môžete použiť aj na pripojenie notebooku k externému mikrofónu.

# Kapitola 2: Používanie prenosného počítača

# Začíname

## Svoj notebook nabite.

- Sieťový AC adaptér pripojte k sieťovému zdroju s hodnotou napätia 100 V ~ 240 V.
- Pripojte konektor napájania jednosmerným prúdom (DC) k vstupu napájania jednosmerným prúdom (DC) notebooku.

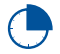

Pred prvým použitím nechajte notebook nabíjať **3 hodiny**.

**POZNÁMKA:** Vzhľad sieťového adaptéra sa môže líšiť v závislosti na modeli a Vašej oblasti.

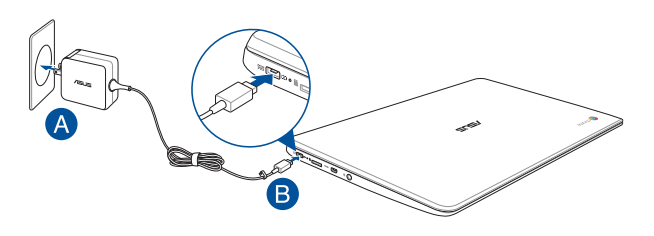

#### DÔLEŽITÉ!

Vstupné napätie:

- 100–240V striedavý prúd
- Vstupná frekvencia: 50-60Hz
- Menovitý výstupný prúd: 2A (24W)
- Menovité výstupné napätie: 12V jednosmený prúd

#### DÔLEŽITÉ!

- Na prenosný počítač nalepte štítok so vstupnými/výstupnými parametrami a uistite sa, že sa zhodujú so vstupnými/výstupnými parametrami na napájacom adaptéri. Niektoré modely prenosných počítačov môžu mať viac paraWindows\*v výstupných prúdov na základe dostupného SKU.
- Pred zapnutím po prvýkrát sa uistite sa, že do prenosného počítača je zapojený sieťový adaptér. Pri používaní prenosného počítača v režime napájacieho adaptéra dôrazne odporúčame používať uzemnenú nástennú elektrickú zásuvku.
- Táto elektrická zásuvka musí byť ľahko prístupná a v blízkosti vášho prenosného počítača.
- Prenosný počítač odpojte od hlavného zdroja napájania tak, že ho odpojíte od elektrickej zásuvky.

#### VÝSTRAHA!

Prečítajte si nasledujúce bezpečnostné opatrenia týkajúce sa batérie v prenosnom počítači.

- Batéria, ktorá sa v tomto zariadení používa, môže pri odstránení alebo rozobraní predstavovať nebezpečenstvo požiaru alebo popálenia chemikáliami.
- Pre vašu bezpečnosť dodržujte pokyny na výstražných štítkoch.
- Riziko vybuchnutia batérie v prípade výmeny za nesprávny typ.
- Batériu neodhadzujte do ohňa.
- Batériu v prenosnom počítači sa nikdy nepokúšajte skratovať.
- Batériu sa nikdy nepokúšajte zo zariadenia vyberať a znovu doň vkladať.
- Ak zistíte, že batéria tečie, prestaňte ju používať.
- Batérie a jej súčasti musia byť recyklované alebo zlikvidované.
- Batériu a ďalšie malé súčasti uchovávajte mimo dosahu detí.

# Zdvihnutím otvoríte zobrazovací panel.

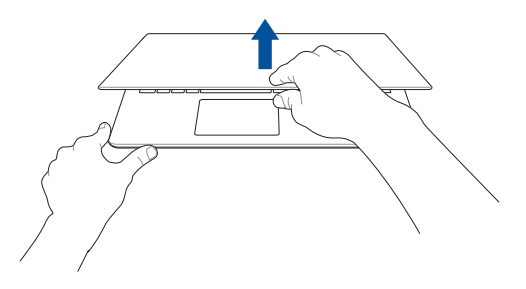

Stlačte tlačidlo Start (Štart).

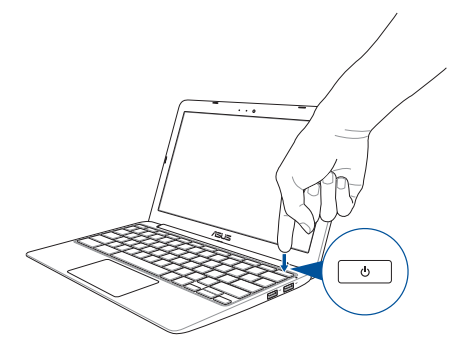

# Gestá pre dotykovú podložku

Gestá umožňujú spúšťať programy a získať prístup k nastaveniam prenosného počítača. Pri používaní gest ruky na dotykovej podložke si pozrite nasledujúce obrázky.

## Posúvanie indikátora

Ak chcete tento indikátor aktivovať, na dotykovú podložku môžete kdekoľvek poklepať alebo kliknúť a potom posúvaním prsta na dotykovej podložke indikátorom pohybujte po obrazovke.

#### Horizontálne posúvanie

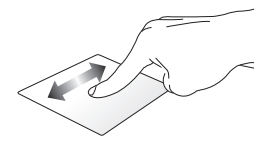

Vertikálne posúvanie

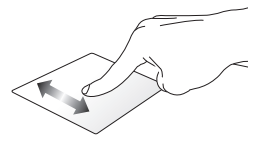

Diagonálne posúvanie

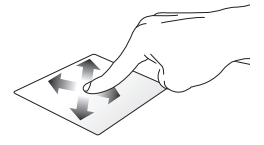

## Gestá jedným prstom

### Kliknúť/ťuknúť

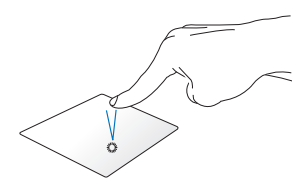

Dvojité ťuknutie/dvojité kliknutie

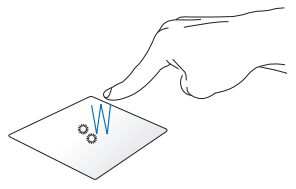

Ak chcete aplikácie a programy spustiť a aktivovať, kliknite/ťuknite na dotykový panel. Ak chcete aplikácie a programy na displeji minimalizovať alebo maximalizovať, dvakrát ťuknite alebo kliknite na aktívnu obrazovku.

#### Ťahať a pustiť

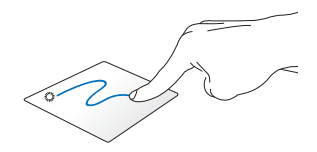

Kliknite na aktívnu obrazovku, potom ten istý prst posuňte bez toho, aby ste ho zdvihli z dotykového panela. Ak chcete položku položiť na nové miesto, prst zdvihnite z dotykového panela.

## Gestá dvoma prstami

### Posúvanie dvoch prstov nahor/nadol

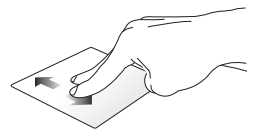

Ak chcete posúvať položku hore alebo dolu, posúvajte dva prsty.

### Posúvanie dvoch prstov doľava/dopravaov

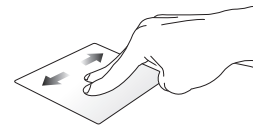

- Ak chcete posúvať položku doľava alebo doprava, posúvajte dva prsty.
- Ak sa chcete pri prehľadávaní internetových stránok vrátiť späť alebo prejsť na ďalšiu navštívenú internetovú stránku, dvoma prstami posuňte doľava alebo doprava.

# Kliknutie/ťuknutie dvoma prstami

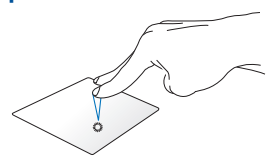

Ak chcete simulovať funkciu kliknutia pravým tlačidlom myši, ťuknite dvoma prstami na dotykovú podložku.

### Ťahať a pustiť

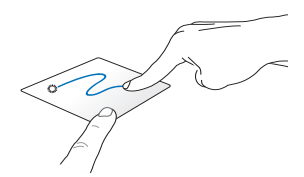

Vyberte položku a potom stlačte a podržte ľavé tlačidlo. Posúvaním ďalšieho prsta na dotykovom paneli položku potiahnite a položte do nového umiestnenia.

## Gestá troma prstami

### Prstom potiahnite doľava alebo doprava

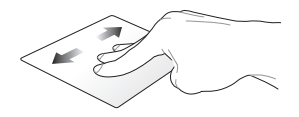

Ak ste v internetovom prehľadávači otvorili viac kariet a chcete prepínať medzi týmito kartami, troma prstami potiahnite doľava alebo doprava.

### Potiahnuť dolu

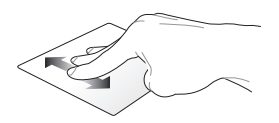

Ak chcete zobraziť prehľad o všetkých momentálne otvorených obrazovkách v operačnom systéme Chrome™, potiahnite prstom nadol.

# Používanie klávesnice

Ak chcete pri používaní operačného systému Chrome™ spúšťať programy a funkcie, môžete použiť nasledovné klávesové skratky na klávesnici prenosného počítača.

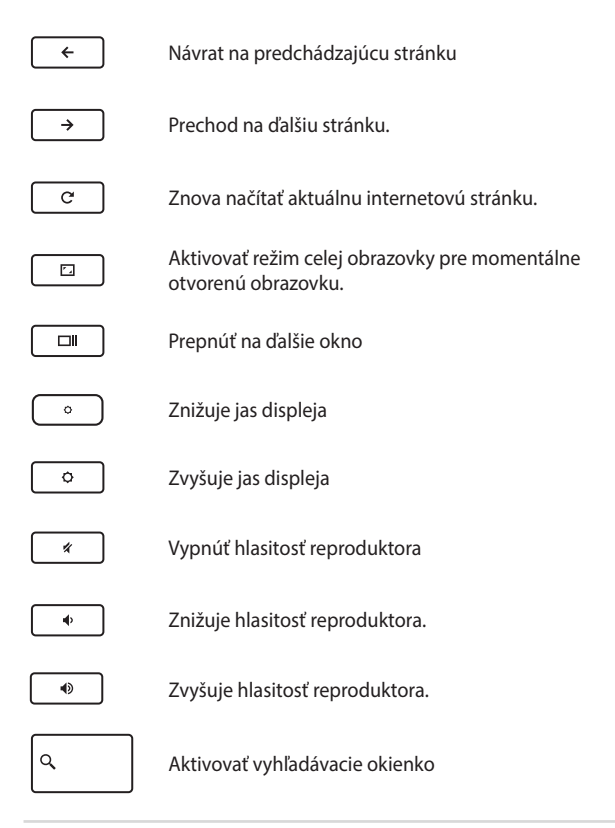

| notebooku Elektronická | príručka |
|------------------------|----------|
|------------------------|----------|

# Kapitola 3: Práca s operačným systémom Chrome™

# Zapnutie po prvý raz

Keď prenosný počítač zapnete po prvý raz, zobrazí sa séria obrazoviek, ktoré vás budú viesť pri konfigurovaní operačného systému Chrome™.

Ak chcete prenosný počítač zapnúť:

- Na prenosnom počítači stlačte hlavný vypínač. Počkajte niekoľko minút, kým sa zobrazí obrazovka Setup (Nastavenie).
- Na obrazovke Setup (Nastavenie) vyberte z rozbaľovacieho tlačidla uprednostňovanú možnosť vedľa nasledovných položiek:
  - Select your language (Vyberte svoj jazyk)
  - Select your keyboard (Vyberte svoju klávesnicu)
  - Select a network (Vyberte sieť)

Po skončení kliknite na tlačidlo Continue (Pokračovať).

- Pozorne si prečítajte Google Chrome OS Terms (zmluvné podmienky Google Chrome OS) a potom vyberte možnosť Accept and continue (Súhlasím a pokračovať).
- Na nasledovnej prihlasovacej obrazovke zadajte Email (E-mail) a Password (Heslo) vášho konta Google. Ak ešte nemáte vytvorené konto Google, môžete si ho vytvoriť kliknutím na odkaz create a Google Account (Vytvoriť konto Google).

Ak chcete vynechať tento prihlasovací proces a pokračovať, môžete kliknúť na možnosť **browse as Guest (Prehľadávať ako hosť)**.

 Po skončení procesu inštalácie sa spustí internetový prehliadač a môžete začať pracovať v operačnom systéme Chrome™.

# Prihlasovacia plocha

Po zapnutí prenosného počítača sa zobrazí prihlasovacia obrazovka, na ktorej si môžete vybrať možnosť práce s operačným systémom Chrome™ pomocou ktorejkoľvek z nasledujúcich možností.

DŮLEŽITÉ! Skôr, než vyberiete ktorúkoľvek z nasledujúcich možností na prihlásenie, uistite sa, že ste pripojení k internetu.

## Prehľadávanie ako hosť

Táto možnosť sa odporúča vtedy, keď jednoducho chcete prehľadávať on-line alebo iným dovoliť používať váš prenosný počítač. Keď sa odhlásite ako hosť, prevzaté súbory, história prehľadávania a súbory cookies nebudú uložené.

# Používateľské konto

Pomocou tejto možnosti môžete vstupovať do aplikácií alebo ďalších programov, ktoré operačný systém Chrome™ ponúka, a prevzaté súbory, aplikácie a históriu prehľadávania ukladať priamo na svoje používateľské konto.

### Prihlásenie na vaše používateľské konto

Vyberte používateľské konto, ktoré chcete používať, a potom do políčka enter password (Zadať heslo) napíšte heslo.

### Pridanie používateľského konta

Ak chcete pridať nové používateľské konto, postupujte podľa nasledovných krokov:

- V dolnej časti prihlasovacej plochy kliknite na možnosť Add user (Pridať používateľa).
- Na nasledovnej obrazovke zadajte nový Email (E-mail) a Password (Heslo), ktoré chcete pridať ako používateľské konto. E-mailové konto musí byť Gmail. Ak chcete vytvoriť nové konto Google, kliknite na odkaz create a Google Account (Vytvoriť konto Google).
- 3. Kliknite na možnosť Sign in (Prihlásiť sa).

# Používanie pracovnej plochy

# Zoznam aplikácií

Prácu s prenosným počítačom začnite spustením aplikácií, do ktorých možno získať prístup po prihlásení sa na používateľské konto. Tieto aplikácie aktivujú rôzne funkcie, ktoré umožňujú maximalizovať funkcie prenosného počítača.

Ak chcete spustiť zoznam aplikácií, v aplikácii Launcher kliknite na 🕮 .

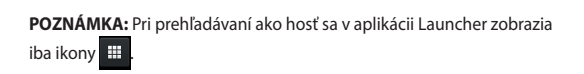

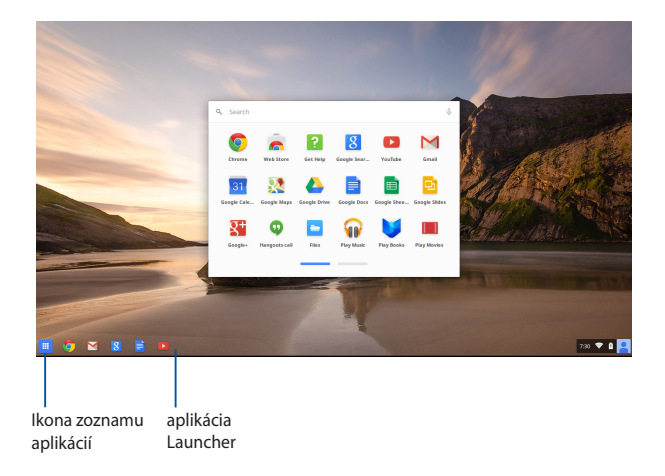

### Pridanie aplikácií do aplikácie Launcher

Pridanie viac aplikácií do aplikácie Launcher:

- 1. Kliknite na 🕮 .
- Pravým tlačidlom kliknite na aplikáciu, ktorú chcete pridať do aplikácie Launcher, a potom vyberte možnosť Pin to shelf (Pripnúť na policu)

### Odstránenie aplikácií z aplikácie Launcher

Ak chcete odstrániť ľubovoľné aplikácie, ktoré momentálne máte v aplikácii Launcher:

- 1. Pravým tlačidlom kliknite na aplikáciu, ktorú chcete odstrániť.
- 2. Vyberte položku Unpin (Zrušiť pripnutie).

### Konfigurácia nastavení aplikácie

Ak chcete konfigurovať vzhľad aplikácie po jej spustení:

- 1. Pravým tlačidlom kliknite na aplikáciu, ktorú chcete konfigurovať.
- 2. Vyberte ktorúkoľvek z nasledovných možností:
  - Open as regular tab (Otvoriť ako normálnu kartu)
  - Open as pinned tab (Otvoriť ako pripnutú kartu)
  - Open as window (Otvoriť ako okno)
  - Open maximized (Otvoriť maximalizovanú)

# Oblasť aktuálnych informácií

Oblasť aktuálnych informácií zobrazuje rýchly prehľad informácií o vašom používateľskom konte Google. Umožňuje tiež zmeniť nastavenia prenosného počítača a aktuálne používateľské konto.

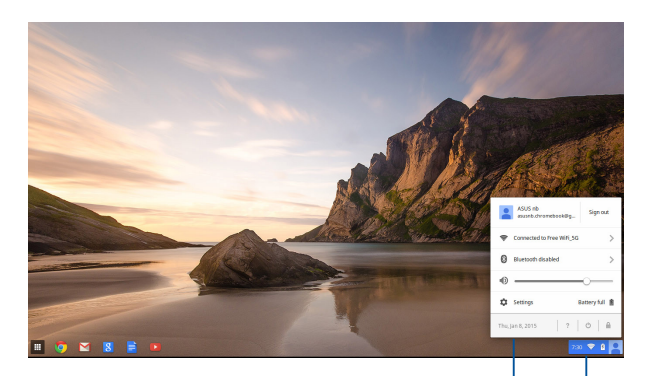

oblasť aktuálnych informácií

Kliknutím spustite oblasť aktuálnych informácií

### Spustenie oblasti aktuálnych informácií

Ak chcete spustiť oblasť aktuálnych informácií, kliknite na ľubovoľné miesto v okienku oblasti aktuálnych informácií v pravom dolnom rohu pracovnej plochy.

### V oblasti aktuálnych informácií

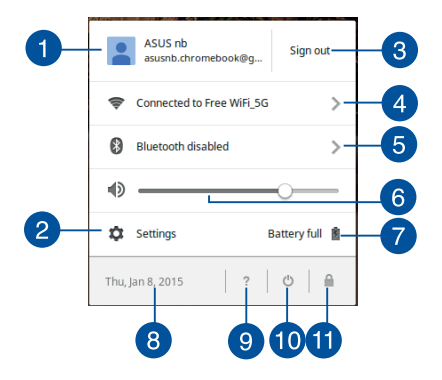

#### Používateľské konto

Zobrazuje momentálne používané používateľské konto Google.

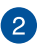

#### Settings (Nastavenia)

Ak chcete vstúpiť do nastavení operačného systému Chrome™, kliknite na túto možnosť.

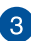

#### Sign out (Odhlásiť sa)

Ak sa chcete odhlásiť z aktuálneho používateľského konta, kliknite na túto možnosť.

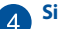

### Sieť

Ak chcete zobraziť aktuálne sieťové pripojenie, dostupné sieťové pripojenia a nastavenia siete, kliknite na túto možnosť.

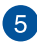

#### Bluetooth

Ak chcete zapnúť alebo vypnúť funkciu Bluetooth a spravovať ďalšie zariadenia Bluetooth, kliknite na túto možnosť.
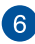

#### Hlasitosť

Ak chcete v prenosnom počítači zvýšiť alebo znížiť hlasitosť, posuvný ovládač hlasitosti presuňte doľava alebo doprava.

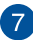

#### Stav batérie

Ukazuje aktuálne percento výdrže batérie prenosného počítača. Vypočítava tiež zostávajúci čas do jej vybitia alebo úplného nahitia

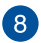

#### Dátum a čas

Ak chcete upraviť nastavenia dátumu a času v prenosnom počítači, kliknite na túto možnosť.

#### Pomocník Chromebook 9

Ak chcete vstúpiť do centra pomoci Chromebook, kliknite na túto možnosť.

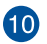

## 10 Vypnutie

Ak chcete odhlásiť aktuálnu reláciu prihlásenia a vypnúť prenosný počítač, kliknite na túto možnosť.

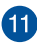

## Tamknúť

Ak chcete zamknúť aktuálnu reláciu a vrátiť sa do prihlasovacej oblasti, kliknite na túto možnosť.

## Pripojenie k internetu

Ak chcete pracovať v operačnom systéme Chrome™ pomocou prenosného počítača, potrebné je pripojenie k internetu. Pomocou pripojenia Wi-Fi sa pripojte k internetu bezdrôtovo.

## Aktivácia pripojenia Wi-Fi

Ak chcete aktivovať pripojenie Wi-Fi:

- 1. Spustite oblasť aktuálnych informácií.
- Vyberte možnosť No Network (Žiadna sieť) > Turn Wi-Fi on (Zapnúť Wi-Fi) ...

## Prepnutie na nové pripojenie k sieti Wi-Fi

Prenosný počítač štandardne používa sieť Wi-Fi, ktorú ste vybrali pri nastavovaní, keď ste svoje zariadenie používali po prvý krát. Ak musíte vybrať nové sieťové pripojenie, postupujte podľa nasledovných krokov:

- 1. Spustite oblasť aktuálnych informácií.
- 2. Vyberte svoje aktuálne pripojenie k sieti Wi-Fi.
- Nové pripojenie k sieti Wi-Fi vyberte z aktuálneho zoznamu sietí a potom v prípade potreby napíšte zodpovedajúce heslo.

## Pridanie sieťového pripojenia

Ak chcete pridať nové sieťové pripojenie do zoznamu sietí:

- 1. Spustite oblasť aktuálnych informácií.
- 2. Kliknite na možnosť Settings (Nastavenia).
- Pod položku Internet Connection (Internetové pripojenie) vyberte možnosť Add connection (Pridať pripojenie).

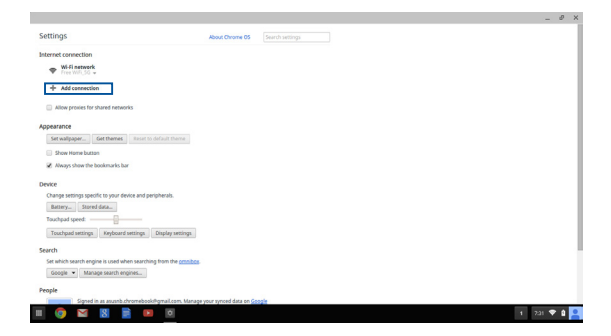

 Vyberte Add Wi-Fi (Pridať Wi-Fi...) alebo Add private network (Pridať súkromnú sieť...) potom ak chcete nastaviť nové sieťové pripojenie, zadajte potrebné údaje.

|                                                                                                    |                                                                                                    |      | 0 X |
|----------------------------------------------------------------------------------------------------|----------------------------------------------------------------------------------------------------|------|-----|
| Settings                                                                                                    | About Chrome 05 Search settings                                                                                                    |      |     |
| Internet connection Wifi network Tree thirts 0 = Add connection                                                                                                    |                                                                                                    |      |     |
| Allow provies for shared networks                                                                                                    | Join Wi-Fi network ×                                                                                                    |      |     |
| Appendix         Centemer         Name in the first of the one of the one one of the one of the one one of the one of the on | Very Constant and the constant and the c |      |     |
| Teachpart sering         Explored sering         Explore series           Search         Search explore is used alone searching from the <u>series</u> Search           Grade +         Manual search explore.         People           People         Speed is a subschortsholdspeed can keeping                                                                                                    |                                                                                                    |      |     |
| III 💿 🖬 🖪 📄 🖸                                                                                                    |                                                                                                    | ai 🕈 | ۵ 🙎 |

 Ak chcete začať pripájanie k internetu pomocou tohto nového sieťového pripojenia, kliknite na možnosť Connect (Pripojiť).

## Prehľadávač Chrome

Prehľadávač Chrome je hlavný nástroj na prechod do režimu on-line. Tento prehľadávač zobrazuje okrem internetu väčšinu aplikácií, ktoré sú spustené v operačnom systéme Chrome™.

Ak chcete spustiť prehľadávač Chrome, v aplikácii Launcher kliknite na

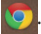

#### V prehľadávači Chrome

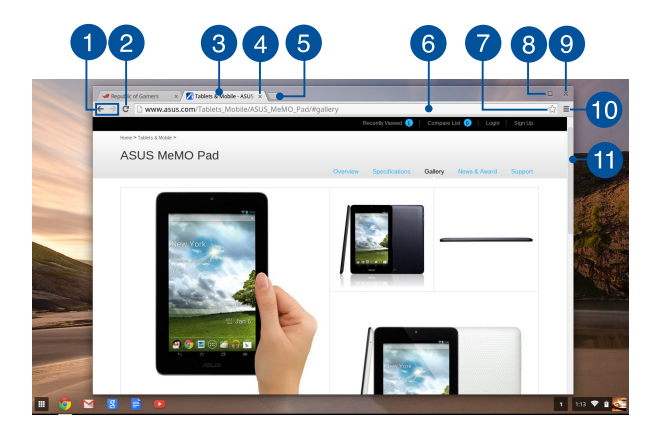

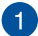

#### Ikony predchádzajúcej a ďalšej internetovej stránky

Ak sa chcete vrátiť na predchádzajúcu stránku alebo prejsť na ďalšiu internetovú stránku, stlačte tieto ikony.

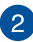

#### Znova načítať

Ak chcete znova načítať aktuálnu internetovú stránku, kliknite na túto možnosť.

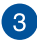

#### Karta

Táto karta umožňuje v prehľadávači Chrome spúšťať viac stránok alebo aplikácií.

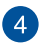

#### **Zatvoriť**

Ak chcete zatvoriť aktuálnu kartu, vyberte túto možnosť.

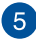

#### Nová karta

Ak chcete v prehľadávači Chrome spustiť novú kartu, kliknite na túto možnosť

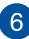

## 6 Panel s adresou

V paneli s adresou sa zobrazuje aktuálna cesta k súboru alebo adresa webovej lokality karty, ktorú si prezeráte. Panel s adresou môžete tiež používať na vyhľadávanie siete tak, že napíšete

vyhľadávacie slovo, a potom stlačte tlačidlo

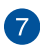

#### Záložka

Ak chcete označiť aktuálnu internetovú stránku, ktorú si prezeráte, kliknite na túto záložku.

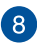

#### Minimalizovať/Maximalizovať

Ak chcete prehľadávač Chrome minimalizovať alebo maximalizovať, kliknite na túto možnosť,

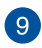

#### Zatvoriť

Ak chcete prehľadávač Chrome zatvoriť, kliknite na túto možnosť.

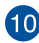

## 10 Nastavenia

Ak chcete upraviť nastavenia prehľadávača Chrome, kliknite na túto možnosť.

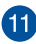

## Posúvač

Ak sa chcete na internetovej stránke posúvať hore alebo dolu, posúvač posuňte hore alebo dolu.

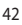

## Tlač dokumentov

Pomocou funkcie Tlačiť v operačnom systéme Chrome™ v prenosnom počítači môžete súbory ukladať vo formáte PDF alebo pomocou služby Google Cloud Print vytvárať výtlačky.

### Ukladanie súborov PDF

Ak chcete súbor uložiť vo formáte PDF:

1. Otvorte súbor, ktorý chcete vytlačiť, a potom stlačte tlačidlo

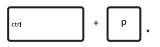

 Na ľavej strane obrazovky vyberte nastavenia, ktoré chcete upraviť, napríklad Pages, Layout, Margins (Stránky, Rozloženie, Okraje) a položku Options (Možnosti).

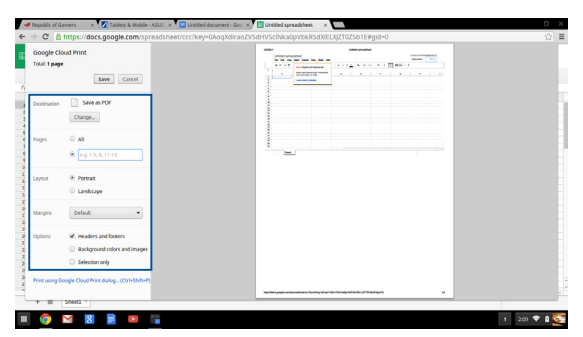

3. Po skončení kliknite na tlačidlo Save (Uložiť).

 Na ďalšej zobrazenej obrazovke vyberte umiestnenie, kde chcete uložiť súbor vo formáte PDF, a potom do poľa File name (Názov súboru) napíšte uprednostňovaný názov súboru.

| -          | Republic of Ga              | mers ×                                       | Tablets & Mobile - | ASUS × Untitled document - Goo  | × Untitled spreadsheet | ×         |                 |        |              |
|------------|-----------------------------|----------------------------------------------|--------------------|---------------------------------|------------------------|-----------|-----------------|--------|--------------|
| +          | ⇒ C 🔒                       | https://do                                   | Save file as       |                                 |                        |           |                 | ×      | ☆ =          |
| œ          | Google Clo<br>Total: 1 page | ud Print                                     | Files              | ٩                               |                        |           |                 | ٥      |              |
|            |                             |                                              | E3 Google Drive    | Name                            |                        | Size Type | Date modified - |        |              |
| ħ          |                             |                                              | El Downloads       |                                 |                        |           |                 | - 1    |              |
| -          | Destination                 | Changes                                      |                    |                                 |                        |           |                 | - 1    |              |
|            | Pages                       | 8 AI                                         |                    |                                 |                        |           |                 | - 1    |              |
| -          |                             | 0 0.01                                       |                    |                                 |                        |           |                 | - 1    |              |
| 10.00      | Layout                      | <ul> <li>Portrail</li> <li>Landse</li> </ul> |                    |                                 |                        |           |                 | - 1    |              |
| N 16 16 16 | Margins                     | Default                                      |                    |                                 |                        |           |                 | - 1    |              |
| 10.00      | Options                     | & Header                                     |                    |                                 |                        |           |                 | - 1    |              |
| N N N N    |                             | Selection                                    |                    |                                 |                        |           |                 | - 1    |              |
| 2 1 1      | Print using Go              | ogle Cloud P                                 | New Jolder Fi      | le name Unitéed screadsheet.odf |                        |           | Save            | Cancel |              |
| -          | * *                         | 55001                                        |                    |                                 |                        |           |                 |        |              |
|            |                             | × 8                                          |                    |                                 |                        |           |                 |        | 1 2:10 🛡 🛙 💽 |

 Kliknutím na možnosť Save (Uložiť) uložte vytvorený súbor PDF v tomto umiestnení a potom ukončite.

## Služba Google Cloud Print

Ak musíte vytvoriť výtlačky zo svojho prenosného počítača, môžete to urobiť pomocou služby Google Cloud Print. Služba Google Cloud Print umožňuje vytvárať výtlačky pomocou týchto hlavných zložiek:technológia na báze cloud, aktívne internetové pripojenie a tlačiareň s aktivovanou službou cloud print.

Podrobnosti o používaní tejto funkcie nájdete v nasledovných informáciách.

#### Používanie tlačiarní Cloud Ready

Ak vaša tlačiareň už podporuje službu Google Cloud Print a chcete ju začať používať vo vašom prenosnom počítači, prečítajte si jej používateľskú príručku.

Kompatibilitu tlačiarne s touto službou môžete skontrolovať pomocou tohto odkazu: http://www.google.com/cloudprint/learn

**POZNÁMKA:** Ak sa vaša tlačiareň nezobrazí v zozname, pozrite si časť Connecting a classic printer to Google Cloud Print (Pripojenie klasickej tlačiarne k Google Cloud Print) v tejto príručke.

#### Pripojenie klasickej tlačiarne k Google Cloud Print

Klasické tlačiarne sú také tlačiarne, ktoré automaticky nepodporujú službu Google Cloud Print a pre používanie s Google sa musia ručne nastaviť.

Ak chcete používať klasickú tlačiareň s prenosným počítačom, túto tlačiareň musíte pripojiť k Google Cloud Print pomocou počítača, ktorý je kompatibilný s operačným systémom Windows<sup>®</sup>.

#### DŮLEŽITÉ!

- Uistite sa, že v počítači máte spustený operačný systém Windows<sup>®</sup> XP alebo vyššiu verziu. Pri používaní operačného systému Windows<sup>®</sup> XP sa uistite, že je už nainštalovaný balík Windows XP Service Pack 3 (SP3).
- Pred pripojením počítača k Google Cloud Print musíte najskôr do počítača s kompatibilným operačným systémom Windows<sup>®</sup> nainštalovať ovládač tlačiarne.
- Uistite sa, že vo vašom počítači je nainštalovaný prehľadávač Google Chrome.

#### Ak chcete pripojiť klasickú tlačiareň k Google Cloud Print:

1. Pripojte uprednostňovanú tlačiareň k počítaču a potom zapnite obidve zariadenia.

DŮLEŽITÉ! Skôr, než prejdete k ďalšiemu kroku sa uistite, že ovládač tlačiarne je už v počítači nainštalovaný.

- Počítač pripojte k internetu a potom otvorte prehľadávač Google Chrome.
- 3. Kliknite na možnosť **Ξ** > **Settings (Nastavenia).**
- Kliknite na možnosť Show advanced settings (Zobraziť rozšírené nastavenia) ...

| Users                 |                     |                               |
|-----------------------|---------------------|-------------------------------|
| You are currently the | e only Google Chror | ne user.                      |
| Add new user          | Delete this user    | Import bookmarks and settings |
| Default browser       |                     |                               |
| The default browser   | is currently Google | Chrome.                       |
| Show advanced setting | IS                  |                               |

 Posúvaním dolu zobrazte položku Google Cloud Print a potom kliknite na možnosť Manage (Spravovať).

| Go | oogle Cloud Print                                                |
|----|------------------------------------------------------------------|
|    | Set up or manage printers in Google Cloud Print. Learn more      |
|    | Manage                                                           |
|    | Show notifications when new printers are detected on the network |

 Pod možnosťou Classic Printers (Klasické tlačiarne) kliknite na možnosť Add printers (Pridať tlačiarne).

| Devices                                                                                                    |
|----------------------------------------------------------------------------------------------------|
| New devices                                                                                                    |
| Looks like there are no devices available to register on the network. If your device is on and connected to the internet, try registering it<br>using instructions in its instruction manual. |
| Classic printers                                                                                                    |
| You can add classic printers connected to your computer to Google Cloud Print.                                                                                                    |
| Add printers                                                                                                    |

- 7. Prihláste sa pomocou vášho konta Google.
- Na ďalšej obrazovke kliknite na tlačiareň, ktorú chcete pripojiť k Google Cloud Print, a potom kliknite na možnosť Add printer(s) (Pridať tlačiarne).
- Po úspešnom pripojení tlačiarne k Google Cloud Print sa zobrazí nasledovná obrazovka.

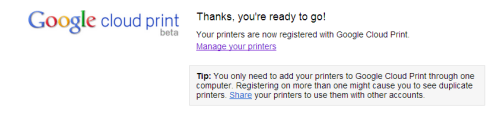

## Používanie služby Google Cloud Print na vytváranie výtlačkov

Po úspešnom pripojení k Google Cloud Print môžete súbory začať tlačiť z prenosného počítača pomocou nasledovného postupu:

1. Otvorte súbor, ktorý chcete vytlačiť, a potom stlačte tlačidlo

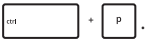

 Pod možnosťou Destination (Cieľ) kliknite na položku Change... (Zmeniť...)

| C                                                                               |  |
|---------------------------------------------------------------------------------|--|
| Save Cancel                                                                     |  |
| Change                                                                          |  |
| Layout ® Portrait<br>© Landscape                                                |  |
| Margins Default •                                                               |  |
| Cptions R Headers and Socters<br>Rackground colors and images<br>Selection only |  |
| Print using Google Cloud Print Galog (Col+Shift+P)                              |  |

- V zozname zaregistrovaných tlačiarní kliknite na tlačiareň, ktorú chcete používať.
- Nakonfigurujte všetky ďalšie možnosti tlače, ktoré budete chcieť používať, a potom kliknite na možnosť Print (Vytlačiť).

## Správa súborov

Súbory spravujte a ukladajte v prenosnom počítači pomocou aplikácie Files (Súbory) a aplikácie Google Drive v operačnom systéme Chrome™.

Pomocou týchto aplikácií môžete pri práci s prenosným počítačom ukladať a upravovať rôzne súbory, ako napríklad dokumenty, obrázky, zvukové a video súbory. Tieto súbory môžete tiež ukladať a otvárať ich pomocou ukladacieho systému cloud Google Drive.

### Aplikácia Súbory

Aplikácia Files (Súbory) umožňuje prezerať všetky súbory, ktoré ste do svojho prenosného počítača prevzali, a tie súbory, ktoré ste uložili v aplikácii Google Drive. Zobrazuje tiež všetky externé zariadenia pripojené k prenosnému počítaču.

Ak chcete spustiť aplikáciu Google Drive, kliknite na tlačidlo 💷 > 📮 .

#### V aplikácii (Súbory)

|         | đ,                                         |        |           |                       |
|---------|--------------------------------------------|--------|-----------|-----------------------|
| e Drive | Name                                       | Size   | Туре      | Date modified ~       |
| oach    | IIII New Folder                            |        | Folder    | Teday 458 AM          |
| et e    | Creenshot 2014-02-01 at 4.57.31 AM.png     | 74 KB  | PNG image | Today 4:57 AM         |
|         | Screenshot 2014-02-01 at 4.40.56 AM.png    | 87 KB  | PNG image | Today 4:40 AM         |
|         | Screenshot 2014-02-01 at 4.28.06 AM.png    | 105 88 | PNG image | Today 4:28 AM         |
|         | Screenshot 2014-02-01 at 4.11.58 AM prig   | 57 KB  | PNG image | Today 4:11 AM         |
|         | Screenshot 2014-02-01 at 4.11.00 AM.png    | 76 KB  | PNG image | Today 4:11 AM         |
|         | Screenshot 2014-02-01 at 4.09.43 AM prg    | 87.8B  | PNG image | Today 4:09 AM         |
|         | 5 Screembat 2014-02-01 at 4.01.44 AM prig  | 475 KB | PNG image | Today 4:01 AM         |
|         | Screenshot 2014-02-01 at 3.28.47 AM prg    | 116 KB | PNG image | Today 3:28 AM         |
|         | Screenshot 2014-01-28 at 12:33:34 AM.png   | 122.8B | PNG image | Jan 28, 2014 12:33 AM |
|         | 5 Screenshot 2014-01-28 at 12:25:51 AM.png | 77 88  | PNG image | Jan 28, 2014 12:25 AM |
|         | Screenshot 2014-01-28 at 12.11.58 AM.png   | 83 KB  | PNG image | Jan 28, 2014 12:11 AM |
|         | Screenshot 2014-01-28 at 12.11.46 AM.png   | 72.8B  | PNG image | Jan 28, 2014 12:11 AM |
|         | 5creenshot 2014-01-28 at 12.05.57 AM.png   | 68 KB  | PNG image | Jan 28, 2014 12:05 AM |
|         | Creenshot 2014-01-27 at 11.53.06 PM prg    | 592 KB | PNG image | Jan 27, 2014 11:53 PM |
|         | Screenshot 2014-01-27 at 10.31.42 PM png   | 991 8B | PNG image | Jan 27, 2014 10:31 PM |
|         |                                            |        |           |                       |
|         |                                            |        |           |                       |

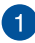

#### Umiestnenia súborov

V tomto stĺpci sú zobrazené momentálne dostupné umiestnenia súborov. Zobrazuje tiež všetky externé úložné zariadenia, ktoré sú momentálne pripojené k vášmu prenosnému počítaču.

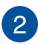

#### Vyhľadať

Ak chcete aktivovať vyhľadávacie pole, kliknite na tlačidlo vyhľadávania. Ak chcete používať vyhľadávacie pole, napíšte názov súboru, ktorý chcete umiestniť, a potom kliknite na

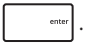

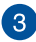

#### Nastavenia

Ak chcete upraviť nastavenia momentálne aktívneho umiestnenia súboru, kliknite na toto tlačidlo.

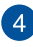

#### Minimalizovať/Maximalizovať

Ak chcete prehľadávač Chrome minimalizovať alebo maximalizovať, kliknite na túto možnosť.

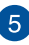

#### Zatvoriť

Ak chcete prehľadávač Chrome zatvoriť, kliknite na túto možnosť.

#### Otváranie súborov, ktoré sú uložené v prenosnom počítači

Priečinok Položky na prevzatie v aplikácii Súbory je miesto, do ktorého prenosný počítač ukladá všetky typy prevzatých súborov on-line alebo uložených vo vašom prenosnom počítači.

Ak chcete otvárať tieto súbory, jednoducho spustite aplikáciu Súbory, vyberte priečinok Položky na prevzatie a kliknite na súbor, ktorý chcete otvoriť.

| Files           | ٩,                                       |        |            | ¢ 🗆 ×                 |
|-----------------|------------------------------------------|--------|------------|-----------------------|
| El Google Drive | Name                                     | Size   | Туре       | Date modified +       |
| Downloads       | IIII New Folder                          |        | Folder     | Today 4:58 AM         |
| S0 Card         | Screenshot 2014-02-01 at 4:37:31 AM.prg  | 74 KB  | PNG image  | Today 4:57 AM         |
|                 | Screenshot 2014-02-01 at 4-40.56 AM.prg  | 87 KB  | PNS image  | Today 4:40 AM         |
|                 | Screenshot 2014-02-01 at 4.28.06 AM prg  | 105 KB | PNG image  | Today 4:28 AM         |
|                 | Screenshot 2014-02-01 at 4.11.58 AM.prg  | 57 88  | PNG image  | Today 4:11 AM         |
|                 | Screenshot 2014-02-01 at 4.11.00 AM.prg  | 76 KB  | PNIS image | Today 4:11 AM         |
|                 | Screenshot 2014-02-01 at 4-09.43 AM prg  | 87 KB  | PNG image  | Today 4:09 AM         |
|                 | Screenshot 2014-02-01 at 4.01.44 AM prg  | 475 KB | PNG image  | Today 4:01 AM         |
|                 | Screenshot 2014-02-01 at 3.28.47 AM.prg  | 116 82 | PNG imaga  | Today 3:28 AM         |
|                 | Screenshot 2014-01-28 at 12:33.34 AM prg | 122 KB | PNG image  | Jan 28, 2014 12:33 AM |
|                 | Screenshot 2014-01-28 at 12:25:51 AM prg | 77 88  | PNG image  | Jan 28, 2014 12:25 AM |
|                 | Screenshot 2014-01-28 at 12:11:58 AM prg | 83 82  | PNG imaga  | Jan 28, 2014 12:11 AM |
|                 | Screenshot 2014-01-28 at 12:11.46 AM prg | 72 KB  | PN/S image | Jan 28, 2014 12:11 AM |
|                 | Screenshot 2014-01-28 at 12:05:57 AM prg | 63 KB  | PNG image  | Jan 28, 2014 12:05 AM |
|                 | Screenshot 2014-01-27 at 11:53.06 PM.png | 992 KB | PNG image  | Jan 27, 2014 11:53 PM |
|                 | Screenshot 2014-01-27 at 10.31.42 PM.png | 991 KB | PNIS image | Jan 27, 2014 10:31 PM |
|                 |                                          |        |            |                       |
|                 |                                          |        |            |                       |
|                 |                                          |        |            |                       |
|                 |                                          |        |            |                       |
|                 |                                          |        |            |                       |
|                 |                                          |        |            | _                     |
| III (Ø) 🖂       | 8 🖻 💴 🔳                                  |        |            | 1 5.09 💎 🗎 🕵          |

#### Presun súborov do iného priečinka

Ak chcete súbory presunúť v aplikácii Files (Súbory) z jedného umiestnenia do iného, postupujte podľa nasledovných krokov:

- Otvorte umiestnenie súborov, kde je príslušný súbor momentálne umiestnený.
- Vyberte súbor alebo súbory, ktoré chcete presunúť, a potom ich presuňte do nového umiestnenia súborov.

#### Odpojenie zariadení

Ak sa chcete uistiť, že vaše zariadenia sú bezpečne odpojené od prenosného počítača, najskôr ich odpojte prostredníctvom aplikácie Súbory podľa nasledovných krokov:

- 1. Kliknite na 🏢 > 📮 .
- Vyberte zariadenie, ktoré chcete odpojiť, a potom kliknite na tlačidlo

| oogle                                                                                                    |                  | - 0 |          | III museus etg        | mehookillemai com |
|----------------------------------------------------------------------------------------------------|------------------|-----|----------|-----------------------|-------------------|
| Files                                                                                                    | ٩                |     |          | 0 0 ×                 |                   |
| Ell Google Drive                                                                                                    | Name             | 5   | ize Type | Date modified +       | : 0               |
| Develoads                                                                                                    | IIII MISC        |     | - Folder | Sep 28, 2013 11:40 PM |                   |
| Drive IS SO Card                                                                                                    | III 600, MANUALS |     | - Folder | Feb 7, 2013 8:04 AM   |                   |
| red with                                                                                                    | IIII DCIM        |     | - Folder | Dec 31, 1999 4:00 PM  |                   |
| red .                                                                                                    |                  |     |          |                       |                   |
| with the second second s |                  |     |          |                       |                   |
|                                                                                                    |                  |     |          |                       |                   |
|                                                                                                    |                  |     |          |                       |                   |
|                                                                                                    |                  |     |          |                       |                   |
| *                                                                                                    |                  |     |          |                       |                   |
| bevs                                                                                                    |                  |     |          |                       | 4:04              |
|                                                                                                    |                  |     |          |                       |                   |
|                                                                                                    |                  |     |          |                       |                   |
|                                                                                                    |                  |     |          |                       |                   |
|                                                                                                    |                  |     |          |                       |                   |
|                                                                                                    |                  |     |          |                       |                   |
|                                                                                                    |                  |     |          |                       |                   |
|                                                                                                    |                  |     |          |                       | 3ar               |
| 1000 M 10 C 2 M 10                                                                                                    |                  |     |          | -                     |                   |

 Keď sa odpojené zariadenie nezobrazuje v stĺpci Umiestnenie súborov, toto zariadenie môžete odstrániť z prenosného počítača.

#### Vytvorenie nového priečinka

Ak chcete v ľubovoľných aktuálnych umiestneniach v prenosnom počítači vytvoriť nový priečinok, postupujte podľa nasledovných krokov:

- Na obrazovke aplikácie Files (Súbory) vyberte umiestnenie súboru, kde chcete vytvoriť nový priečinok.
- 2. Ak chcete vytvoriť nový priečinok, stlačte

## Aplikácia Google Drive

Aplikácia Google Drive je 15 GB ukladací systém cloud, do ktorému môžete vstupovať v prenosnom počítači pomocou konta Google. Tento systém umožňuje synchronizovať a otvárať súbory v iných zariadeniach, ako napríklad mobilné telefóny, tablety a ďalšie prenosné počítače.

Do Google Drive vo vašom prenosnom počítači môžete vstupovať dvoma spôsobmi.pomocou aplikácie Súbory alebo spustením aplikácie Google Drive.

#### Spustenie Google Drive pomocou aplikácie Súbory

Google Drive v aplikácii Súbory umožňuje prezerať všetky súbory, ktoré sú momentálne uložené v Google Drive. Pomocou tejto aplikácie môžete súbory rýchle presúvať z priečinka Položky na prevzatie do Google Drive.

Spustenie Google Drive pomocou aplikácie Súbory:

- 1. Kliknite na 🏢 > 📮 .
- Vyberte Google Drive, ak chcete zobraziť všetky súbory, ktoré sú v nej momentálne uložené podľa nasledovných kategórií:
  - Google Drive Uvádza všetky uložené súbory.
  - Offline Uvádza všetky súbory, ktoré možno otvárať off-line.
  - Shared with me (Zdieľané so mnou) Uvádza všetky súbory, ktoré sú zdieľané z iných kont Google.
  - Recent (Najnovšie) Uvádza všetky naposledy otvorené súbory.

#### Presúvanie položiek na stiahnutie do Google Drive

Všetky prevzaté súbory vo vašom prenosnom počítači sú štandardne uložené v aplikácii **Download (Prevziať)**. Tieto súbory môžete presunúť do Google Drive podľa nasledovných krokov:

- Kliknite na 📰 > 🕒 . 1
- 2. Kliknite na aplikáciu **Downloads (Položky na prevzatie)**, vyberte dokumenty, súbory alebo priečinky Google, ktoré chcete presunúť, a potom tieto vybrané položky presuňte do **Google** Drive.

#### Spustenie aplikácie Google Drive

Vstúpením do aplikácie Google Drive môžete upraviť jej nastavenia a maximalizovať používanie Google Drive.

> DŮLEŽITÉ! Pri spúšťaní aplikácie Google Drive sa uistite, že ste pripojení k internetu

Ak chcete spustiť aplikáciu Google Drive, kliknite na tlačidlá 🏢 > 🍊 .

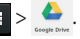

#### V aplikácii Google Drive

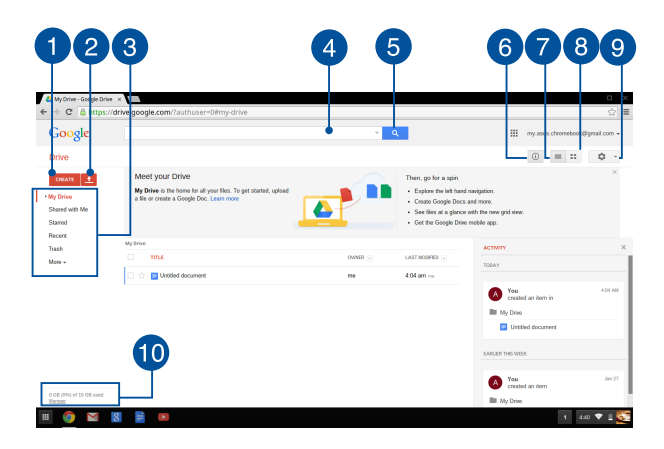

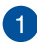

#### Vytvoriť

Ak chcete vytvoriť nový súbor, ktorý je automaticky uložený v Google Drive, kliknite na túto možnosť.

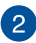

#### Nahrať

Ak chcete súbory alebo priečinky nahrať do Google Drive z iného umiestnenia, kliknite na túto možnosť.

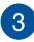

#### Umiestnenia súborov

V tomto stĺpci sú zobrazené momentálne dostupné umiestnenia súborov v Google Drive.

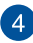

#### Vyhľadávacie pole

enter

Napíšte názov súboru, priečinka alebo dokumentu Google, ktorý chcete umiestniť v aplikácii Google Drive, a potom stlačte

tlačidlo

alebo kliknite na

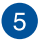

#### Vyhľadať

Ak chcete spustiť vyhľadávanie označeného názvu súboru. kliknite na toto tlačidlo.

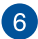

#### Podrobnosti a aktivity

Ak chcete zobraziť denník aktivít konta Google Drive a podrobnosti o umiestnení súborov My Drive, kliknite na túto možnosť.

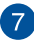

#### Prepnúť do zoznamu

Ak chcete zmeniť usporiadanie súborov, kliknite na túto možnosť.

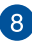

#### Prepnúť na mriežku

Ak chcete zmeniť usporiadanie súborov na zobrazenie v mriežke, kliknite na túto možnosť.

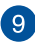

#### Nastavenia

Ak chcete upraviť nastavenia aplikácie Google Drive, kliknite na toto tlačidlo

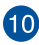

## 10 Podrobnosti o úložisku Google Drive

Ak chcete zobraziť a upraviť ukladací systém Google Drive, kliknite na túto možnosť.

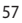

## Obnovenie prenosného počítača na predvolené nastavenia

Ak musíte operačný systém Chrome™ obnoviť na jeho predvolené nastavenia, môžete to vykonať pomocou Powerwash.

### Používanie Powerwash

#### VÝSTRAHA!

- Pred vykonaním tejto operácie si zálohujte všetky svoje údaje.
- Pri používaní Powerwash budú vymazané všetky údaje, ktoré sú uložené lokálne v prenosnom počítači. Nebude tom mať vplyv na kontá Google Drive a ďalšie synchronizované údaje pomocou týchto kont.
- Spustite oblasť aktuálnych informácií a potom vyberte možnosť Settings (Nastavenia).
- Posúvajte dolu a potom kliknite na možnosť Show advanced settings (Zobraziť rozšírené nastavenia)...

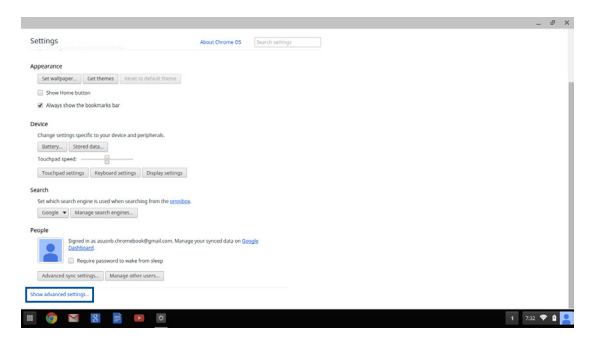

#### 3. Kliknite na Powerwash

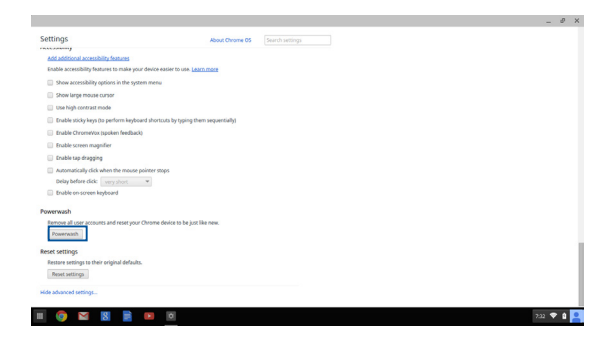

4. Po zobrazení výzvy kliknite na možnosť Restart (Reštartovať).

|               |                                                                                                    | _ 0      |
|---------------|----------------------------------------------------------------------------------------------------|----------|
|               |                                                                                                    |          |
|               |                                                                                                    |          |
|               |                                                                                                    |          |
|               |                                                                                                    |          |
|               |                                                                                                    |          |
|               |                                                                                                    |          |
|               |                                                                                                    |          |
|               |                                                                                                    |          |
|               | ( Annual Annual Annua |          |
|               | Restart your device                                                                                                    |          |
|               | A restart is required before your device can be reset with Powerwash. Learn more                                                                                                    |          |
|               | Restart Cancel                                                                                                    |          |
|               |                                                                                                    |          |
|               |                                                                                                    |          |
|               |                                                                                                    |          |
|               |                                                                                                    |          |
|               |                                                                                                    |          |
|               |                                                                                                    |          |
|               |                                                                                                    |          |
|               |                                                                                                    |          |
|               |                                                                                                    |          |
|               |                                                                                                    |          |
| 🛛 💽 🔛 🔡 📄 🔍 🔍 |                                                                                                    | 7:22 💎 😫 |

 Ak chcete pokračovať, v okne Powerwash your Chrome device (Powerwash v zariadení Chrome) kliknite na tlačidlo Reset (Obnoviť).

## Vypnutie prenosného počítača

Prenosný počítač môžete vypnúť vykonaním jedného z nasledovných postupov:

### Pomocou operačného systému Chrome™

- 1. Spustite oblasť aktuálnych informácií.
- 2. Kliknite na 😃 .

# Stlačenie hlavného vypínača na prenosnom počítači

Ak chcete prenosný počítač vypnúť, keď nereaguje, môžete tiež použiť túto možnosť.

DŮLEŽITÉ! Pred vykonaním tejto operácie si uložte súbory, aby nedošlo k strate dôležitých údajov.

Za týmto účelom stlačte na prenosnom počítači hlavný vypínač a podržte ho stlačený približne na (4) sekundy, kým sa prenosný počítač nevypne.

# Prepnutie prenosného počítača do režimu nízkej spotreby

Ak chcete prenosný počítač prepnúť do režimu nízkej spotreby, raz stlačte tlačidlo napájania.

## Tipy a najčastejšie otázky

## Užitočné tipy ohľadne notebooku

Aby sme vám pomohli maximalizovať používanie vášho notebooku, zachovať jeho systémový výkon a zabezpečiť všetky vaše dáta, uvádzame niekoľko užitočných tipov:

- Ak to nie je nevyhnutné, svoj notebook nevypínajte vynúteným vypnutím.
- Svoje údaje vždy zálohujte a vytvorte si zálohu údajov v cloude alebo v externom pamäťovom zariadení.
- Notebook nepoužívajte pri extrémne vysokých teplotách
- Ak nebudete svoj notebook dlhodobo používať (aspoň mesiac), odporúčame vám z neho vybrať batériu, ak je vyberateľná.
- Odpojte všetky externé zariadenia a pred resetovaním svojho notebooku si pripravte nasledovné položky:
  - Záložné údaje
  - Prihlasovacie ID a heslo
  - Informácie o internetovom pripojení

## Časté otázky ohľadne hardvéru

## 1. Po zapnutí notebooku sa na obrazovke zobrazí čierna bodka a niekedy farebné bodky. Čo mám robiť?

Hoci sa tieto bodky štandardne zobrazujú na obrazovke, nemajú vplyv na váš systém. Ak tento jav pretrváva a následne vplýva na systémový výkon, poraďte sa s autorizovaným servisným strediskom ASUS.

#### 2. Zobrazovací panel má nerovnomerné farby a jas. Ako to môžem opraviť?

Farby a jas zobrazovacieho panela môžu byť ovplyvnené uhlom a aktuálnou polohou notebooku. Jas a farebný tón notebooku sa môžu pre jednotlivé modely líšiť. Na nastavenie vzhľadu vášho zobrazovacieho panela môžete použiť klávesy funkcií alebo nastavenia zobrazenia vo svojom operačnom systéme.

#### 3. Ako môžem maximalizovať výdrž batérie notebooku?

Môžete vyskúšať jedno z nasledovných odporúčaní:

- Na nastavenie jasu displeja použite klávesy funkcií.
- Odpojte nepoužívané USB zariadenia.
- Zatvorte nepoužívané aplikácie, hlavne tie, ktoré zaberajú veľa systémovej pamäte.

#### 4. LED indikátor batérie nesvieti. Kde je chyba?

- Skontrolujte správne pripojenie sieťového adaptéra alebo batérie. Môžete taktiež napájací adaptér alebo batériu odpojiť, počkať minútu a znova ich pripojiť k sieťovej zásuvke a notebooku.
- Ak problém pretrváva, o pomoc požiadajte miestne servisné stredisko ASUS.

#### 5. Prečo nepočujem zvuk z reproduktorov svojho notebooku pri prehrávaní súborov so zvukom alebo videom?

Môžete vyskúšať jedno z nasledovných odporúčaní:

- Stlačením
   zapnite zvuk reproduktora.
- Skontrolujte, či reproduktory nie sú stlmené.
- Skontrolujte, či k notebooku nie je pripojený konektor slúchadiel a odpojte ho.

## 6. Čo mám robiť v prípade straty sieťového adaptéra notebooku, alebo ak batéria prestane fungovať?

O pomoc požiadajte miestne servisné stredisko ASUS.

#### Môj notebook nevykonáva správne údery klávesom, pretože sa kurzor pohybuje. Čo mám robiť?

Kým píšete na klávesnici skontrolujte, že dotykového zariadenia sa nič náhodne nedotýka ani ho nestláča.

## Časté otázky ohľadne softvéru

 Keď zapnem svoj notebook, indikátor napájania sa rozsvieti, ale nerozsvieti sa indikátor činnosti jednotky. Nedošlo ani k zavedeniu systému. Ako to môžem opraviť?

Môžete vyskúšať jedno z nasledovných odporúčaní:

- Notebook vypnite vynúteným vypnutím tak, že hlavný vypínač stlačíte na dlhšie ako desať (10) sekundy.
   Skontrolujte správnosť zapojenia sieťového adaptéra a vloženia batérie a notebook zapnite.
- Ak problém pretrváva, o pomoc požiadajte miestne servisné stredisko ASUS.
- Čo mám urobiť, ak sa na obrazovke zobrazí táto správa: "Remove disks or other media. Press any key to restart. (Vyberte disky alebo iné médiá. Stlačením ktoréhokoľvek klávesu reštartujte.)"?

Môžete vyskúšať jedno z nasledovných odporúčaní:

- Odpojte všetky pripojené USB zariadenia a potom notebook reštartujte.
- Ak problém pretrváva, možno je problém s ukladacím priestorom pamäte vášho notebooku. O pomoc požiadajte miestne servisné stredisko ASUS.

#### Bootovanie môjho notebooku trvá dlhšie ako zvyčajne a môj operačný systém zaostáva. Ako to môžem opraviť?

Odstráňte nedávno nainštalované aplikácie alebo aplikácie, ktoré neboli súčasťou balíka vášho operačného systému, a potom systém reštartujte.

#### 4. Môj notebook sa nebootuje. Ako to môžem opraviť?

Môžete vyskúšať jedno z nasledovných odporúčaní:

- Z notebooku odpojte všetky pripojené zariadenia a potom systém reštartujte.
- Ak problém pretrváva, o pomoc požiadajte miestne servisné stredisko ASUS.

#### Prečo nemôžem obnoviť činnosť svojho notebooku z režimu spánku alebo dlhodobého spánku?

- Na obnovenie posledného prevádzkového stavu musíte stlačiť hlavný vypínač.
- Váš systém možno úplne vybil batériu. K notebooku pripojte sieťový adaptér, pripojte ho k sieťovej zásuvke a stlačte hlavný vypínač.

## Prílohy

## Zhoda interného modemu

Notebook s modelom interného modemu je v zhode s JATE (Japonsko), FCC (USA, Kanada, Kórea, Taiwan) a CTR21. Interný modem bol schválený v súlade s Rozhodnutím Rady 98/482/ES pre paneurópske pripojenie k verejnej komutovanej telefonnej sieti (PSTN) pomocou pripojenia jedným terminálom. Predsa len však kvôli rozdielom medzi jednotlivými PSTN v rôznych krajinách, schválenie samo osebe neposkytuje bezvýhradné zaistenie úspešnej činnosti na každom koncovom bode siete PSTN. V prípade problémov by ste sa mali v prvom rade spojiť s dodávateľom zariadenia.

### Prehľad

4. augusta 1998 bolo v Oficiálnom vestníku ES publikované Rozhodnutie Európskej rady týkajúce sa CTR 21. CTR 21 sa uplatňuje v prípade všetkých nie hlasových koncových zariadení s vytáčaním DTMF, ktoré sa nebudú pripájať k analógovej sieti PSTN (verejná komutovaná telefónna sieť).

CTR 21 (Spoločné technické nariadenie) týkajúce sa požiadaviek na príslušenstvo, a to pre pripojenie koncových zariadení (okrem koncových zariadení podporujúcich službu hlasového telefonovania pomocou počítača) k analógovým verejným komutovaným telefónnym sieťam, v rámci ktorých sa adresovanie siete, ak je poskytnutá, vykoná prostredníctvom multifrekvenčného signálu s duálnym tónom.

## Vyhlásenie o zhode siete

Vyhlásenie, ktoré urobí výrobca voči notifikovanému orgánu a predajcovi: "Toto vyhlásenie označí siete, pre použitie v ktorých bolo zariadenie navrhnuté a akékoľvek notifikované siete, v spojení s ktorými môže mať zariadenie problémy s komunikáciou v rámci prepojených systémov."

Vyhlásenie, ktoré urobí výrobca voči užívateľovi: "Toto vyhlásenie označí siete, pre použitie v ktorých bolo zariadenie navrhnuté a akékoľvek notifikované siete, v spojení s ktorými môže mať zariadenie problémy s komunikáciou v rámci prepojených systémov." Výrobca pridá aj vyhlásenie, z ktorého bude jasné, kedy kompatibilita siete závisí na fyzických nastaveniach a na nastaveniach softvérových prepínačov. Taktiež odporučí užívateľovi spojiť sa s predajcom v prípade ak uvažuje s používaním zariadenia v rámci inej siete."

Notifikovaný orgán CETECOM doteraz na základe CTR 21 vydal niekoľko paneurópskych schválení. Výsledkom sú prvé európske modemy, v prípade ktorých nie sú v jednotlivých krajinách Európy potrebné regulačné schválenia.

## Nie hlasové zariadenia

Telefónne odkazovače a hlasité telefónne prístroje prichádzajú do úvahy podobne, ako aj modemy, faxy, automatické cieľové číselníky a poplašné systémy. Vyňaté sú zariadenia, v prípade ktorých je koncová kvalita hovoru riadené nariadeniami (napríklad mikrotelefóny a v niektorých krajinách aj bezdrôtové telefóny).

# V tabuľke sú uvedené krajiny, na ktoré sa vzťahuje norma CTR21.

| Krajina         | Vzťahuje sa        | Viac testovania |
|-----------------|--------------------|-----------------|
| Rakúsko1        | Áno                | Nie             |
| Belgicko        | Áno                | Nie             |
| Česká republika | Nie                | Nevzťahuje sa   |
| Dánsko1         | Áno                | Áno             |
| Francúzsko      | Áno                | Nie             |
| Nemecko         | Áno                | Nie             |
| Grécko          | Áno                | Nie             |
| Grécko          | Áno                | Nie             |
| Maďarsko        | Nie                | Nevzťahuje sa   |
| Island          | Áno                | Nie             |
| Írsko           | Áno                | Nie             |
| Taliansko       | Ešte sa prejednáva | Nevzťahuje sa   |
| Izrael          | Nie                | Nie             |
| Lichtenštajnsko | Áno                | Nie             |
| Luxembursko     | Áno                | Nie             |
| Holandsko1      | Áno                | Nie             |
| Nórsko          | Áno                | Nie             |
| Poľsko          | Nie                | Nevzťahuje sa   |
| Portugalsko     | Nie                | Nevzťahuje sa   |
| Španielsko      | Nie                | Nevzťahuje sa   |
| Švédsko         | Áno                | Nie             |
| Švajčiarsko     | Áno                | Nie             |
|                 | ,                  |                 |

Tieto informácie boli prevzaté od CETECOM a boli poskytnuté bez akejkoľvek zodpovednosti. Aktualizácie tejto tabuľky môžete nájsť na stránke http://www. cetecom.de/technologies/ctr\_21.html

1 Národné požiadavky sa uplatnia iba v prípade, ak smie zariadenie využívať impulzné vytáčanie (výrobcovia môžu v návode na obsluhu uviesť, že zariadenie je určené iba pre podporu signalizácie DTFM, kvôli čomu by boli dodatočné skúšky zbytočné).

V Holandsku sa dodatočné testovanie vyžaduje v prípade sériových spojení a zariadení s identifikáciou volajúceho.

# Prehlásenie Amerického federálneho výboru pre telekomunikácie (FCC)

Toto zariadenie je v súlade s Časťou 15 Pravidiel FCC. Prevádzka podlieha dvom nasledujúcim podmienkam:

- Toto zariadenie nesmie spôsobiť škodlivú interferenciu.
- Toto zariadenie musí akceptovať prijatú interferenciu, a to vrátane interferencie, ktorá môže spôsobiť neželateľnú činnosť.

Toto zariadenie bolo preskúšané a bolo zistené, že je v zhode s limitnými hodnotami pre digitálne zariadenia triedy B, a to v súlade s Časťou 15. Pravidiel Amerického federálneho výboru pre telekomunikácie (FCC). Tieto medzné hodnoty sú navrhnuté tak, aby poskytovali rozumnú ochranu proti rušivému vplyvu v bytovej zástavbe. Tento výrobok generuje, využíva a môže aj vyžarovať energiu s rádiovou frekvenciou, a ak nie je nainštalovaný a nepoužíva sa v súlade s týmito inštrukciami, môže spôsobovať škodlivé rušenie rádiovej komunikácie. Neexistuje však žiadna záruka, že sa pri danej inštalácii nevyskytne takáto interferencia. Ak toto zariadenie skutočne spôsoló škodlivú interferenciu týkajúcu sa príjmu rozhlasového a televízneho vysielania, čo sa dá určiť vypnutím a zapnutím zariadenia, užívateľ sa môže pokúsiť napraviť interferenciu pomocou jedného alebo viacerých nasledujúcich opatrení:

- Zmeňte orientáciu alebo polohu antény pre príjem.
- Zvýšte odstup medzi zariadením a prijímačom.

- Pripojte zariadenie do zástrčky v inom obvode než je pripojený prijímač.
- Prekonzultujte túto náležitosť s dodávateľom alebo skúseným rádiovým alebo televíznym technikom, ktorý Vám pomôže.

VÝSTRAHA! Vyžaduje sa používanie typu tieneného sieťového kábla, a to kvôli súladu s hodnotami pre emisie, ktoré stanovil FCC a kvôli tomu, aby sa predišlo interferencii s blízkym rozhlasovým a televíznym príjmom. Je dôležité používať jedine dodávaný sieťový kábel. Pre pripojenie I/O zariadení k tomuto zariadeniu používajte iba tienené káble. Dávajte si pozor, pretože zmeny alebo úpravy, ktoré neboli jednoznačne schválené osobou kompetentnou pre zhodu, by mohli mať za následok zrušenie vášho oprávnenia prevádzkovať zariadenie.

(Pretlač zo Zákonníka federálnych smerníc č.47, časť 15.193, 1993. Washington DC: Úrad federálneho registra, Správa národných archívov a záznamov, Tlačiareň vlády USA.)

# Prehlásenie FCC s upozornením týkajúcim sa vystaveniu rádiovej frekvencii (RF)

VÝSTRAHA! Upozornenie FCC: Akékoľvek zmeny alebo úpravy, ktoré neboli jednoznačne schválené osobou zodpovednou za zhodu by mohli mať za následok zrušenie oprávnenia užívateľa prevádzkovať zariadenie. "Výrobca prehlasuje, že toto zariadenie je obmedzené pre používanie v rámci kanálu 1 až 11 v rámci frekvencie 2,4 GHz, a to prostredníctvom špecifikovaného mikroprogramového vybavenia regulovaného v USA."

Toto zariadenie je v súlade s limitmi FCC na dobu ožiarenia stanovenou pre nekontrolované okolité prostredie. Ak chcete dodržať požiadavky kladené na limity FCC RF, vyvarujte sa počas prenosu priameho kontaktu s prenosovou anténou. Koncový užívateľ musí dodržiavať špecifické prevádzkové pokyny tak, aby vyhovel dobe stanovenej pre RF.
## Vyhlásenie o zhode (R&TTE directive 1999/5/EC)

Tieto položky boli skompletizované a považujú sa za relevantné a postačujúce:

- Základné požiadavky, ako ich stanovuje [Článok 3]
- Požiadavky na ochranu zdravia a bezpečnosť, ako ich stanovuje [Článok 3.1a]
- Testovanie elektrickej bezpečnosti podľa normy [EN 60950]
- Požiadavky na ochranu týkajúce sa elektromagnetickej kompatibility, ako ich stanovuje [Článok 3.1b]
- Testovanie elektromagnetickej kompatibility podľa noriem [EN 301 489-1] a [EN 301 489-17]
- Účinne využitie rádiového spektra, ako ho stanovuje [Článok 3.2]
- Sady rádiových testov podľa normy [EN 300 328-2]

## Označenie CE

## CE

#### Označenie CE pre zariadenia bez bezdrôtovej LAN/Bluetooth

Dodávaná verzia tohto zariadenia vyhovuje požiadavkám smerníc EHS č. 2004/108/ES "Elektromagnetická kompatibilita" a č. 2006/95/ES "Smernica o nízkom napätí".

## **CE**

#### Označenie CE pre zariadenia s bezdrôtovou LAN/Bluetooth

Toto zariadenie vyhovuje požiadavkám smernice Európskeho parlamentu a Komisie č. 1999/5/ES o rozhlasových a telekomunikačných zariadeniach a vzájomnom uznávaní zhody z 9. marca 1999.

## Kanál pre bezdrôtovú prevádzku pre rôzne domény

| Severná Amerika | 2.412-2.462 GHz | Kanál 01 až Kanál 11 |
|-----------------|-----------------|----------------------|
| Japonsko        | 2.412-2.484 GHz | Kanál 01 až Kanál 14 |
| Európa ETSI     | 2.412-2.472 GHz | Kanál 01 až Kanál 13 |

## Vyhradené frekvenčné pásma pre bezdrôtové spojenia vo Francúzsku

Niektoré časti Francúzska majú vyhradené frekvenčné pásma. Najhoršie maximálne oprávnené výkony vo vnútri sú:

- 10mW pre celé pásmo 2,4 GHz (2400 MHz–2483,5 MHz)
- 100mW pre frekvencie medzi 2446,5 MHz a 2483,5 MHz

POZNÁMKA: Kanály 10 až 13 vrátane pracujú v rozsahu pásma 2446,6 MHz až 2483,5 MHz.

Existuje niekoľko možností pre použitie vonku: Na súkromnom majetku alebo na súkromnom majetku verejne činných osôb používanie podlieha procedúre predbežného oprávnenia, ktorú vykonáva Ministerstvo obrany, pričom maximálny oprávnený výkon predstavuje 100mW v pásme 2446,5–2483,5 MHz. Vonkajšie používanie na verejnom majetku nie je dovolené.

V dolu uvedených oblastiach pre celé pásmo 2,4 GHz:

- Maximálny oprávnený výkon vo vnútri predstavuje 100mW
- Maximálny oprávnený výkon vonku predstavuje 10mW

Oblasti, v ktorých je dovolené používanie pásma 2400 – 2483,5 MHz s ekvivalentom vyžiareného izotropného výkonu (EIRP) menej ako 100mW vo vnútri a menej ako 10mW vonku:

| 01 | Ain                 | 02 Aisne               | 03 Allier                |
|----|---------------------|------------------------|--------------------------|
| 05 | Hautes Alpes        | 08 Ardennes            | 09 Ariège                |
| 11 | Aude                | 12 Aveyron             | 16 Charente              |
| 24 | Dordogne            | 25 Doubs               | 26 Drôme                 |
| 32 | Gers                | 36 Indre               | 37 Indre et Loire        |
| 41 | Loir et Cher        | 45 Loiret              | 50 Manche                |
| 55 | Meuse               | 58 Nièvre              | 59 Nord                  |
| 60 | Oise                | 61 Orne                | 63 Puy du Dôme           |
| 64 | Pyrénées Atlantique | 66 Pyrénées Orientales | 67 Bas Rhin              |
| 68 | Haut Rhin           | 70 Haute Saône         | 71 Saône et Loire        |
| 75 | Paris               | 82 Tarn et Garonne     | 84 Vaucluse              |
| 88 | Vosges              | 89 Yonne               | 90 Territoire de Belfort |

94 Val de Marne

Táto požiadavka sa pravdepodobne časom zmení, čo vám umožní používať svoju kartu pre bezdrôtovú LAN vo väčšom počte oblastí Francúzska. Najnovšie informácie nájdete na stránke ARET na adrese (www.art-telecom.fr)

POZNÁMKA: Vaša WLAN karta vyžaruje menej ako 100mW, avšak viac ako 10mW.

## Bezpečnostné upozornenia podľa normy UL

Bezpečnostné upozornenia sú požadované normou UL 1459, ktorá zahŕňa telekomunikačné zariadenia (telefóny), ktoré budú elektricky pripojené k telekomunikačnej sieti s prevádzkovým napätím proti zemi, ktoré v špičke nepresiahne 200V, medzi špičkami nepresiahne 300V a efektívna hodnota napätia ja 105V, pričom zariadenie bude nainštalované a používané v súlade s Predpismi o vykonávaní elektrických inštalácií v USA (NFPA 70).

Pri používaní modemu notebooku je potrebné vždy dodržiavať bezpečnostné pokyny na zníženie nebezpečenstva požiaru, úrazu elektrickým šokom a zranenia osôb vrátane nasledovných pokynov:

- Notebook nepoužívajte v blízkosti vody, napríklad vane, nádob na umývanie, kuchynskej výlevky, nádob na pranie bielizne, v prostredí vlhkého suterénu alebo v blízkosti bazéna.
- Notebook nepoužívajte počas búrky s výskytom bleskov. Môže dôjsť k riziku elektrického šoku spôsobeného bleskom.
- Notebook nepoužívajte v blízkosti unikajúceho plynu.

Bezpečnostné upozornenia sú požadované normou UL 1642, ktorá zahŕňa primárne (nie nabíjateľné) a sekundárne (nabíjateľné) lítiové batérie, ktoré sa používajú ako zdroj energie vo výrobkoch. Tieto batérie obsahujú metalické lítium, zliatinu lítia alebo ión lítia a môžu obsahovať jeden elektrochemický článok alebo dva elektrochemické články zapojené sériovo, paralelne alebo kombinovane, pričom tieto články premieňajú chemickú energiu na elektrickú energiu prostredníctvom nevratnej alebo vratnej chemickej reakcie.

- Batériu notebooku nevhadzujte do ohňa, pretože môže vybuchnúť. Pozrite si miestne predpisy týkajúce sa pokynov pre likvidáciu, aby ste takto znížili riziko poranenia osôb vplyvom požiaru alebo výbuchu.
- Nepoužívajte sieťové adaptéry alebo batérie iných zariadení, aby ste takto znížili riziko poranenia osôb vplyvom požiaru alebo výbuchu. Používajte iba sieťové adaptéry alebo batérie certifikované spoločnosťou UL, ktoré dodáva výrobca, alebo autorizovaní predajcovia.

## Bezpečnostná požiadavka týkajúca sa napájania

Výrobky s hodnotami elektrického prúdu do 6A a vážiace viac než 3kg sa musia používať so schválenými sieťovými káblami väčšími alebo rovnajúcimi sa: H05VV-F, 3G, 0.75mm<sup>2</sup> alebo H05VV-F, 2G, 0.75mm<sup>2</sup>.

## Upozornenia ohľadne TV tunera

Poznámka k inštalačnému programu pre systém CATV—Káblový rozvodný systém by mal byť uzemnený podľa ANSI/NFPA 70, Národného zákona o elektroinštaláciách (NEC), a to podľa časti 820.93 Uzemnenie vonkajšieho vodivého tienenia koaxiálnych káblov - inštalácia by mala obsahovať pripojenie ochrany koaxiálneho kábla k zemi pri vstupe do budovy.

## Oznámenia ohľadne REACH

Dodržiavajúc regulačný rámec REACH (Registrácia, hodnotenie, autorizácia a obmedzovanie chemikálií) sme chemické látky používané v našich výrobkoch uviedli na stránke ASUS REACH na adrese <u>http://csr.asus.com/english/REACH.htm</u>.

## Oznam o výrobku spoločnosti Macrovision Corporation

Súčasťou tohto výrobku je technológia ochrany autorských práv, na ktorú sa vzťahuje ochrana technických riešení obsiahnutá v určitých patentoch USA a iných právach duševného vlastníctva vlastnených spoločnosťou Macrovision Corporation a inými vlastníkmi práv. Použitie tejto technológie ochrany autorských práv musí byť autorizované spoločnosťou Macrovision Corporation a je určené pre domáce a iné obmedzené použitie s výnimkou prípadov autorizovaných spoločnosťou Macrovision Corporation. Vratná technická údržba alebo rozoberanie je zakázané.

## Prevencia pred stratou sluchu

Aby sa zabránilo možnému poškodeniu sluchu, nepočúvajte pri vysokých úrovniach hlasitosti po dlhšiu dobu.

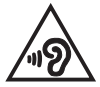

## Upozornenie o povrchovej úprave

DÔLEŽITÉ! Na zabezpečenie elektrickej izolácie a zachovanie elektrickej bezpečnosti bola použitá povrchová úprava s cieľom izolovať hlavnú časť notebooku, okrem bokov, kde sa nachádzajú porty vstupov a výstupov.

## Škandinávske upozornenia týkajúce sa lítia (pre lítium iónové batérie)

CAUTION! Danger of explosion if battery is incorrectly replaced. Replace only with the same or equivalent type recommended by the manufacturer. Dispose of used batteries according to the manufacturer's instructions. (English)

ATTENZIONE! Rischio di esplosione della batteria se sostituita in modo errato. Sostituire la batteria con un una di tipo uguale o equivalente consigliata dalla fabbrica. Non disperdere le batterie nell'ambiente. (Italian)

VORSICHT! Explosionsgefahr bei unsachgemäßen Austausch der Batterie. Ersatz nur durch denselben oder einem vom Hersteller empfohlenem ähnlichen Typ. Entsorgung gebrauchter Batterien nach Angaben des Herstellers. (German)

ADVARSEL!! Lithiumbatteri - Eksplosionsfare ved fejlagtig håndtering. Udskiftning må kun ske med batteri af samme fabrikat og type. Levér det brugte batteri tilbage til leverandøren. (Danish)

VARNING! Explosionsfara vid felaktigt batteribyte. Använd samma batterityp eller en ekvivalent typ som rekommenderas av apparattillverkaren. Kassera använt batteri enligt fabrikantens instruktion. (Swedish)

VAROITUS! Paristo voi räjähtää, jos se on virheellisesti asennettu. Vaihda paristo ainoastaan laitevalmistajan sousittelemaan tyyppiin. Hävitä käytetty paristo valmistagan ohjeiden mukaisesti. (Finnish)

ATTENTION! Il y a danger d'explosion s'il y a remplacement incorrect de la batterie. Remplacer uniquement avec une batterie du mêre type ou d'un type équivalent recommandé par le constructeur. Mettre au rebut les batteries usagées conformément aux instructions du fabricant. (French)

ADVARSEL! Eksplosjonsfare ved feilaktig skifte av batteri. Benytt samme batteritype eller en tilsvarende type anbefalt av apparatfabrikanten. Brukte batterier kasseres i henhold til fabrikantens instruksjoner. (Norwegian)

標準品以外の使用は、危険の元になります。交換品を使用する場合、製造者 に指定されるものを使って下さい。製造者の指示に従って処理して下さい。 (Japanese)

ВНИМАНИЕ! При замене аккумулятора на аккумулятор иного типа возможно его возгорание. Утилизируйте аккумулятор в соответствии с инструкциями производителя. (Russian)

## Schválenie podľa CTR 21 (pre notebook so zabudovaným modemom)

#### Danish

•Udstyret er i henhold til Rådets beslutning 98/482/EF EU-godkendt til at blive opkoblet på de offentlige telefonnet som enkelforbundet terminal. På grund af forskelle mellem de offentlige telefonnet i de forskellige lande giver godkendelsen dog ikke i sig selv ubetinget garanti for, at udstyret kan fungere korrekt på samtlige nettermineringspunkter på de offentlige telefonnet.

I tilfælde af problemer bør De i første omgang henvende Dem til leverandøren af udstyret.«

#### Dutch

"Dit apparaat is goedgekeurd volgens Beschikking 98/482/EG van de Raad voor de pan-Europese aansluiting van enkelvoudige eindapparatuur op het openbare geschakelde telefoonnetwerk (PSTN), Gezien de verschillen tussen de individuele PSTN's in de verschillende landen, biedt deze goed keuring op zichzelf geen onvoorwaardelijke garantie voor een succesvolle werking op elk PSTN-netwerkaansluitpunt.

Neem bij problemen in eerste instantie contact op met de leverancier van het apparaat.".

#### English

The equipment has been approved in accordance with Council Decision 98/482/EC for pan-European single terminal connection to the public switched telephone network (PSTN). However, due to differences between the individual PSTNs provided in different countries, the approval does not, of itself, give an unconditional assurance of successful operation on every PSTN network termination point.

In the event of problems, you should contact your equipment supplier in the first instance.'

#### Finnish

"Tämä laite on hyväksytty neuvoston päätöksen 98/482/EY mukaisesti liitettäväksi yksittäisenä laitteena yleiseen kytkentäiseen puhelinverkkoon (PSTN) EU:n jäsenvaltioissa. Eri maiden yleisten kytkentäisten puhelinverkkojen välillä on kuitenkin eroja, joten hyväksyntä ei sellaisenaan takaa häiriötöntä toimintaa kaikkien yleisten kytkentäisten puhelinverkkojen liityntäpisteissä.

Ongelmien ilmetessä ottakaa viipymättä yhteyttä laitteen toimittajaan."

#### French

-Cet équipement a reçu l'agrément, conformément à la décision 98/482/CE du Conseil, concernant la connexion paneuropéenne de terminal unique aux réseaux téléphoniques publics commutés (RTPC). Toutefois, comme il existe des différences d'un pays à l'autre entre les RTPC, l'agrément en soi ne constitue pas une garantie absolue de fonctionnement optimal à chaque point de terminaison du réseau RTPC.

En cas de problème, vous devez contacter en premier lieu votre fournisseur.»

#### German

"Dieses Gerät wurde gemäß der Entscheidung 98/482/EG des Rates europaweit zur Anschaltung als einzelne Endeinrichtung an das öffentliche Fernsprechnetz zugelassen. Aufgrund der zwischen den öffentlichen Fernsprechnetzen verschiedener Staten bestehenden Unterschiede stellt diese Zulassung an sich jedoch keine unbedingte Gewähr für einen erfolgreichen Betrieb des Geräts an jedem Netzabschluöpunkt dar.

Falls beim Betrieb Probleme auftreten, sollten Sie sich zunächst an ihren Fachhändler wenden."

#### Greek

«Ο εξαπλαμός έχει εγκριθεί για πανευροπαϊκή σύνδεση μεμονωμέου τερματικού με το δημόσιο τηλεφωνικό δίκτιο μεταγωγής (PSTN), σύμφωνα με την απόφαση 98/482/ΕΚ του Συμβουλίου ωστόσο, επαίδη ιπάχουν διαφορές μεταξό των επιμέρους PSTN που παρέχονται σε διάφορες χώρες, η έγκριση δεν παρέχει αφ' εαυτής αναπιφύλακτη εξασφάλιση επιτυχούς λειτουργίας σε κάθε σημείο απόληξης του δικτώου PSTN.

Εάν ανακύψουν προβλήματα, θα πρέπει κατ' αρχάς να απευθύνεστε στον προμηθευτή του εξοπλισμού σας.»

#### Italian

La presente apparecchiatura terminale è stata approvata in conformità della decisione 98/482/CE del Consiglio per la connessione paneuropea come terminale singolo ad una rete analogica PSTN. A causa delle differenze tra le reti dei differenti paesi, l'approvazione non garantisce però di per sé il funzionamento corretto in tutti i punti di terminazione di rete PSTN.

In caso di problemi contattare in primo luogo il fornitore del prodotto.»

#### Portuguese

Este equipamento foi aprovado para ligação pan-europeia de um único terminal à rede telefónica pública comutada (RTPC) nos termos da Decisão 98/482/CE. No entanto, devido às diferenças existentes entre as RTPC dos diversos países, a aprovação não garante incondicionalmente, por si só, um funcionamento correcto em todos os pontos terminais da rede da RTPC.

Em caso de problemas, deve entrar-se em contacto, em primeiro lugar, com o fornecedor do equipamento.»

#### Spanish

•Este equipo ha sido homologado de conformidad con la Decisión 98/482/CE del Consejo para la conexión paneuropea de un terminal simple a la red telefónica pública conmutada (RTPC). No obstante, a la vista de las diferencias que existen entre las RTPC que se ofrecen en diferentes países, la homologación no constituye por si sola una garantía incondicional de funcionamiento satisfactorio en todos los puntos de terminación de la red de una RTPC.

En caso de surgir algún problema, procede ponerse en contacto en primer lugar con el proveedor del equipo.».

#### Swedish

"Utrustningen har godkänts i enlighet med rådets beslut 98/482/EG för alleuropeisk anslutning som enskild terminal till det allmänt tillgängliga kopplade telenätet (PSTN). På grund av de skillnader som finns mellan telenätet i olika länder utgör godkännandet emellertid inte i sig självt en absolut garanti för att utrustningen kommer att fungera tillfredsställande vid varje telenätsanslutningspunkt.

Om problem uppstår bör ni i första hand kontakta leverantören av utrustningen."

## Výrobok, ktorý vyhovuje požiadavkám programu ENERGY STAR

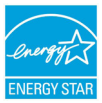

ENERGY STAR je společný program americké Agentury pro ochranu životního prostředí a amerického ministerstva energetiky, který nám všem pomáhá ušetřit a zároveň chránit životní prostředí díky energeticky úsporným výrobkům a postupům.

Všechny produkty společnosti ASUS označené logem ENERGY STAR vyhovují standardu ENERGY STAR a funkce řízení spotřeby je u nich povolena ve výchozím nastavení. Pri nečinnosti používateľa sa monitor aj počítač automaticky prepnú do úsporného režimu za 10 a 30 minút. Podrobné informace o řízení spotřeby a jeho přínosu pro životní prostředí najdete na stránkách <u>http://www.energy.gov/</u>powermanagement. Na stránkách <u>http://www.energystar.gov</u> dále najdete podrobnosti o společném programu ENERGY STAR.

> POZNÁMKA: Program Energy Star NENÍ podporován v produktech s operacními systémy Freedos a Linux

# Bezpečnostné informácie týkajúce sa optickej mechaniky

Bezpečnostné informácie týkajúce sa lasera

Bezpečnostná výstraha na mechanike CD-ROM

### LASEROVÝ VÝROBOK TRIEDY 1

VÝSTRAHA! Aby sa zabránilo vystaveniu laseru optickej mechaniky, nepokúšajte sa samy rozoberať alebo opravovať túto optickú mechaniku. Pre vašu bezpečnosť požiadajte o pomoc odborníka.

### Výstražný štítok pre servis

VÝSTRAHA: PO OTVORENÍ DOCHÁDZA K NEVIDITEĽNÉMU VYŽAROVANIU LASERA. NEPOZERAJTE DO ZVÄZKU LÚČOV ANI SA NEPOZERAJTE PRIAMO DO OPTICKÝCH PRÍSTROJOV.

### Nariadenia Strediska pre prístroje a rádiologické zdravotníctvo (CDRH)

Stredisko pre prístroje a rádiologické zdravotníctvo (CDRH) Úradu pre kontrolu potravín a liekov USA zaviedlo 2. augusta 1976 nariadenia týkajúce sa laserových výrobkov. Tieto nariadenia sa vzťahujú na laserové výrobky vyrobené po 1. auguste 1976. Zhoda je povinná pre výrobky predávané v USA.

> VÝSTRAHA! Používanie ovládacích prvkov, nastavení, alebo používanie postupov iných ako sú tie, ktoré sú uvedené v tomto návode, alebo v návode na inštaláciu laserového výrobku, môže viesť k riziku vystavenia sa účinkom nebezpečného žiarenia

# Vyhlásenie zhody so svetovými nariadeniami ohľadne ochrany životného prostredia

Spoločnosť ASUS počas realizovania návrhu a výroby svojich výrobkov dodržiava koncept "zeleného" dizajnu a zabezpečuje, že počas každej fázy životného cyklu výrobku značky ASUS sú dodržiavané svetové nariadenia ohľadne ochrany životného prostredia. Okrem toho spoločnosť ASUS zverejňuje na základe požiadaviek nariadení patričné informácie.

Viac informácií o zverejnení informácií spoločnosti ASUS na základe požiadaviek nariadení nájdete na stránke <u>http://csr.asus.com/english/Compliance.htm</u>:

### Vyhlásenia o materiáloch pre Japonsko - JIS-C-0950

**REACH SVHC - EÚ** 

RoHS - Kórea

# Recyklačný program ASUS / Služby spätného prevzatia výrobkov

Programy recyklovania a vrátenia výrobkov spoločnosti ASUS vychádzajú zo záväzkov voči najprísnejším normám pre ochranu životného prostredia. Veríme, že vám poskytujeme riešenia na zodpovedné recyklovanie našich výrobkov, ďalších komponentov ako aj baliacich materiálov. Podrobné informácie o recyklovaní v róznych regiónoch si pozrite na internetovej stránke <u>http://csr.asus.com/english/</u> <u>Takeback.htm</u>.

## EC Declaration of Conformity

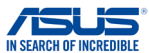

| We, the undersigned,                           |                                                    |  |
|------------------------------------------------|----------------------------------------------------|--|
| Manufacturer:                                  | ASUSTeK COMPUTER INC.                              |  |
| Address:                                       | 4F, No. 150, LI-TE Rd., PEITOU, TAIPEI 112, TAIWAN |  |
| Authorized representative in Europe:           | ASUS COMPUTER GmbH                                 |  |
| Address, City:                                 | HARKORT STR. 21-23, 40880 RATINGEN                 |  |
| Country:                                       | GERMANY                                            |  |
| declare the following apparatus:               |                                                    |  |
| Product name :                                 | Notebook PC                                        |  |
| Model name :                                   | C201P                                              |  |
| conform with the essential requirements of the | e following directives:                            |  |
| 2004/108/EC-EMC Directive                      |                                                    |  |
| EN 55022:2010+AC:2011                          | EN 55024:2010                                      |  |
| EN 55013:2001+A1:2003+A2:2006                  | EN 55020:2007+A11:2011                             |  |
| 1999/5/EC-R&TTE Directive                      |                                                    |  |
| EN 300 328 V1.8.1(2012-06)                     | EN 301 489-1 V1.9.2(2011-09)                       |  |
| EN 300 440-1 V1.6.1(2010-08)                   | EN 301 489-3 V1.4.1(2002-08)                       |  |
| EN 300 440-2 V1.4.1(2010-08)                   | EN 301 489-4 V1.4.1(2009-05)                       |  |
| EN 301 908-1 V5.2.1(2011-05)                   | EN 301 489-9 V1.4.1(2007-11)                       |  |
| EN 301 908-2 V5.2.1 (2011-07)                  | EN 301 489-17 V2.2.1(2012-09)                      |  |
| EN 301 893 V1.7.1(2012-06)                     | EN 301 489-24 V1.5.1(2010-09)                      |  |
| EN 302 544-2 VI.1.1(2009-01)                   | EN 302 326-2 V1.2.2(2007-06)                       |  |
| X EN 62209-2:2010                              | EN 301 357-2 V1.4.1(2008-11)                       |  |
| EN 62479:2010                                  | EN 302 291-1 V1.1.1 (2005-07)                      |  |
| EN 50385:2002                                  | EN 302 291-2 V1.1.1(2005-07)                       |  |
| EN 62311:2008                                  |                                                    |  |
| X2006/95/EC-LVD Directive                      |                                                    |  |
| EN 60950-1 / A12:2011                          | EN 60065:2002 / A12:2011                           |  |
| 2009/125/EC-ErP Directive                      |                                                    |  |
| Regulation (EC) No. 1275/2008                  | Regulation (EC) No. 278/2009                       |  |
| Regulation (EC) No. 642/2009                   | Regulation (EC) No. 617/2013                       |  |
| 2011/65/EU-RoHS Directive                      | Ver. 140331                                        |  |
| ⊠CE marking                                    |                                                    |  |
|                                                | <u> </u>                                           |  |
|                                                |                                                    |  |
|                                                | (EC conformity marking)                            |  |
|                                                | Position CEO                                       |  |
|                                                |                                                    |  |
|                                                | ivame : Jerry Shen                                 |  |
|                                                |                                                    |  |
|                                                |                                                    |  |
|                                                | ( 10.                                              |  |
|                                                | frent                                              |  |
| Declaration Date: 30/03/2015                   |                                                    |  |
| Vesste hearin efficient OF medition 200        | Signaturo :                                        |  |
| rear to begin attixing CE marking: 201         | ognature.                                          |  |
|                                                |                                                    |  |